# Betriebsanleitung

# Version 1.1 vom 26.09.02

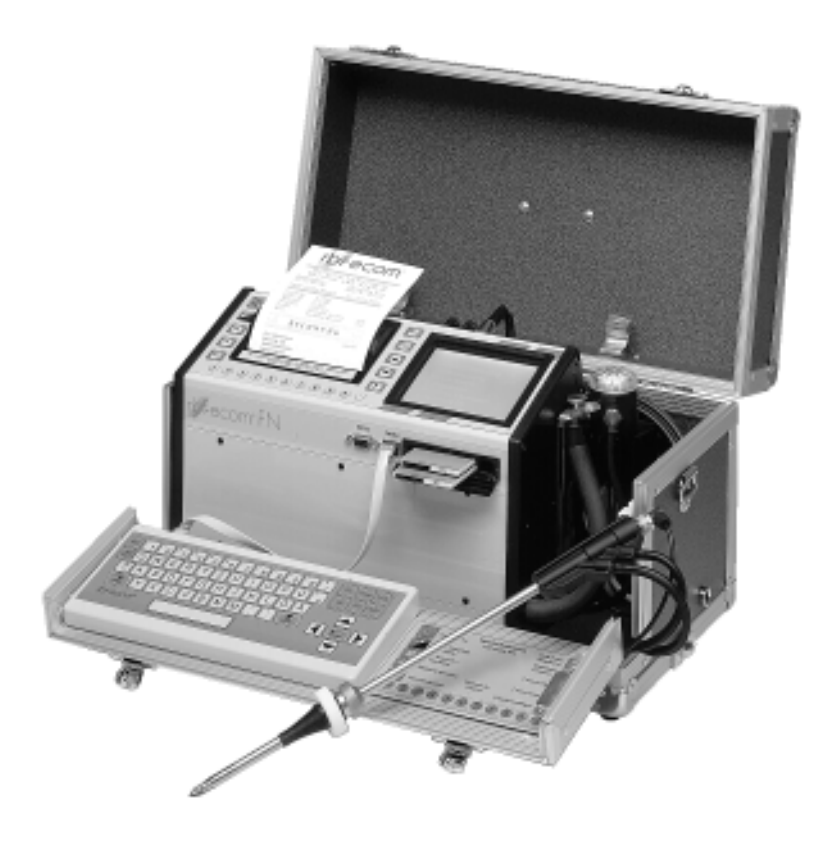

# Servicegerät rbr-ecom<sup>®</sup> FN

Für künftige Verwendung aufbewahren!

| rbr-ecom |
|----------|
|----------|

| T 1 14          | • 1   | •   |
|-----------------|-------|-----|
| Inhaltsver7     | reich | nic |
| 111111110 VCI Z |       |     |

| 1.  | Einleitung                                     | 3  |
|-----|------------------------------------------------|----|
| 2.  | Ausstattung des rbr-ecom® FN                   | 4  |
| 3.  | Geräteaufbau                                   | 5  |
| 4.  | Servicegerät einschalten                       | 6  |
| 5.  | Kunden anlegen oder auswählen                  | 7  |
| 6.  | Servicebericht erstellen                       |    |
|     | 6.1. Berichts / Rechnungsnummer vergeben       | 8  |
|     | 6.2. Kundendaten allgemein                     | 9  |
|     | 6.3. Einstellung / Texte                       | 10 |
|     | 6.4. Material / Leistung                       | 10 |
|     | 6.5. Bemerkung / Zahlung                       | 11 |
|     | 6.6. Kopierfunktion                            | 11 |
| 7.  | Abgasmessung                                   |    |
|     | 7.1. Abgasanalyse                              | 12 |
|     | 7.2. Differenzdruckmessung                     | 13 |
|     | 7.3. Eingaben                                  | 14 |
|     | 7.4. Messung 2                                 | 14 |
|     | 7.5. CO-Messung (Abgaswegeüberprüfung)         | 14 |
|     | 7.6. Messungen auf Ramkarte speichern          | 15 |
| 8.  | Drucken                                        | 15 |
| 9.  | Einstellungen                                  | 19 |
| 10. | Menü INTERNE                                   | 20 |
| 11. | Menü Kontrolle                                 | 21 |
| 12. | Datenübertragung                               |    |
|     | 12.1. Voraussetzungen für die Datenübertragung | 22 |
|     | 12.2. Voksy®- Software                         | 22 |
|     | 12.3. Demo - Software                          | 22 |
| 13. | Menü Kommunikation                             |    |
|     | 13.1. Übertragungsfunktionen                   | 23 |
|     | 13.2. Löschfunktionen                          | 24 |
| 14. | Auswahltabellen im Servicegerät                | 24 |
| 15. | Wartungshinweise                               | 27 |
| 16. | Technische Daten                               | 29 |
| 17. | Berichtserstellung (Kurzanleitung)             | 32 |

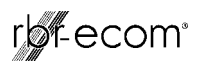

### 1. Einleitung

Das Servicegerät **rbr-ecom**<sup>®</sup> **FN** ist ein Kombinationsmessgerät für die Analyse der Abgaszusammensetzung und für die Beurteilung von weiteren, den Verbrennungsprozess beschreibenden Parametern. Automatische Kondensatüberwachung und natürlich die für Öl- und Gasfeuerungen erforderlichen Messgrößen gehören zur Standardausstattung des Servicegerätes **rbr-ecom**<sup>®</sup> **FN**.

Durch den integrierten, breiten Drucker und einfache Auswahlfenster wird der Anwender in die Lage versetzt, aussagekräftige Serviceberichte zu erstellen und dem Qualitätsanspruch einer klaren und nachvollziehbaren Dokumentation über die erbrachten Serviceleistungen zu genügen.

Neben Serviceberichten können auch Rechnungen direkt beim Kunden ausgedruckt und mit individuellen Rechnungstexten versehen werden.

Zusammen mit der PC - Software Voksy<sup>®</sup> läßt sich auf einfache Art ein Wartungs-Management-System aufbauen. Das Zusammenwirken von Servicegerät und Voksy<sup>®</sup>- Software ermöglicht eine komplette Auftragsabwicklung im Bereich Wartung und Service von Feuerungsanlagen.

Die vorliegende Anleitung beschreibt die einfache Bedienung des Messgerätes. Sie sollten sie unbedingt lesen, um mit dem Gerät fehler- und störungsfrei arbeiten zu können. Lesen Sie bitte auch die Hinweise für den Service, die Wartung und für eventuell auftretende Fehlererscheinungen.

Wir wünschen Ihnen eine allseits zufriedenstellende Arbeit mit dem **rbr-ecom**<sup>®</sup> **FN** und in der Ausübung Ihrer beruflichen Arbeit viel Erfolg.

Ihre rbr-Computertechnik GmbH

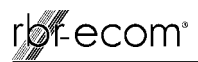

### 2. Ausstattung des rbr-ecom® FN

### Sonden

Standardsonde :

- geeignet zur kombinierte Gas-, Zug- und Abgasverlustmessung
- Eintauchtiefe Sondenrohr 290 mm
- Außendurchmesser Sondenrohr 10 mm
- koaxiale Ausführung mit NiCr/Ni-Thermoelement (T-Gas<sub>max</sub> = 500 °C)
- 3-Kammerschlauch (Länge 3 m)
- Haltekonus

Sonden in anderen Längen (max. 1000 mm) sind auf Anfrage möglich.

Mehrlochsonde (Option):

- Sondenset für CO-Messung an Gasfeuerstätten
- 4 Eintauchtiefen (142; 172; 182 und 205 mm)
- Schlauchlänge 3 m

### Fühler

T-Raumfühler (Standard):

- Raumtemperaturfühler mit Haltemagnet (T-Raum<sub>max</sub> = 99 °C)

T-Raumsonde (Option):

- Raumtemperaturfühler für Außenwandfeuerstätten (T-Raum<sub>max</sub> = 99 °C)

### Standard-Zubehör

- Kondensatschlauch
- Ersatzfilter
- Tragegurt für Koffer
- Bedienungsanleitung

### optionales Zubehör

- Ramkarten (PCMCIA-Norm)
- Sondenhalterung (schwenkbar)
- Unterkoffer
- Voksy®- Software mit Initialisierungsprogramm

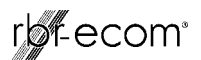

### 3. Geräteaufbau

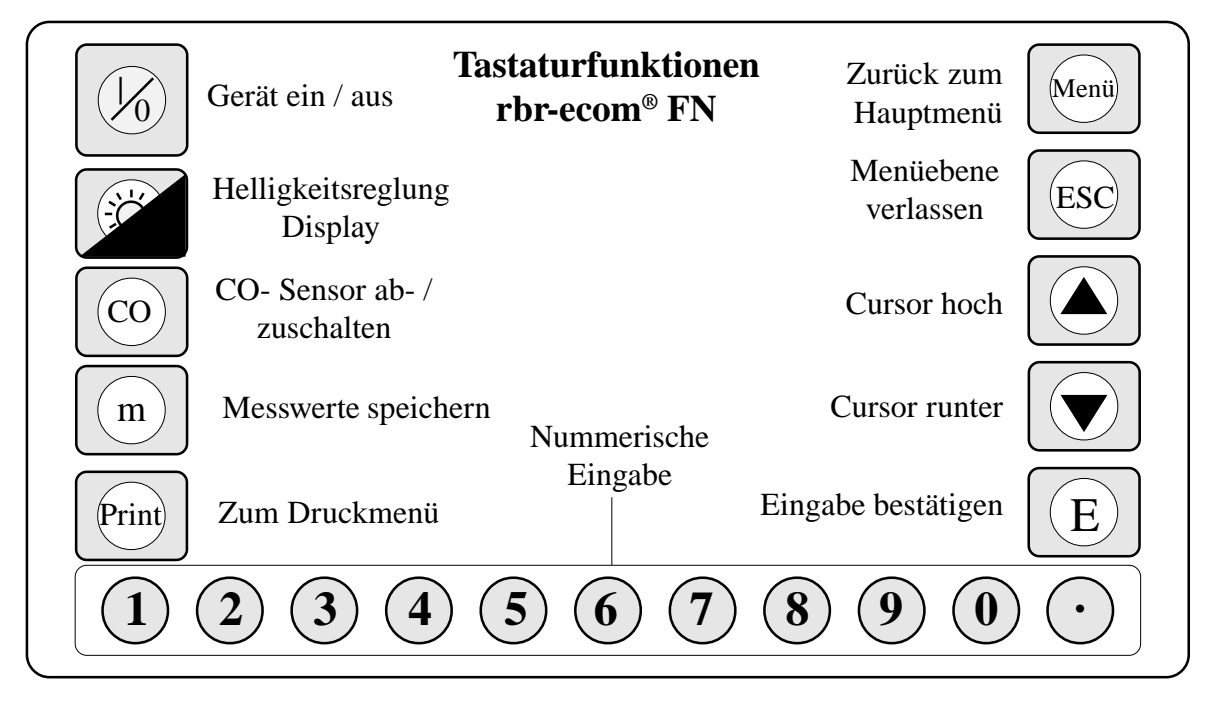

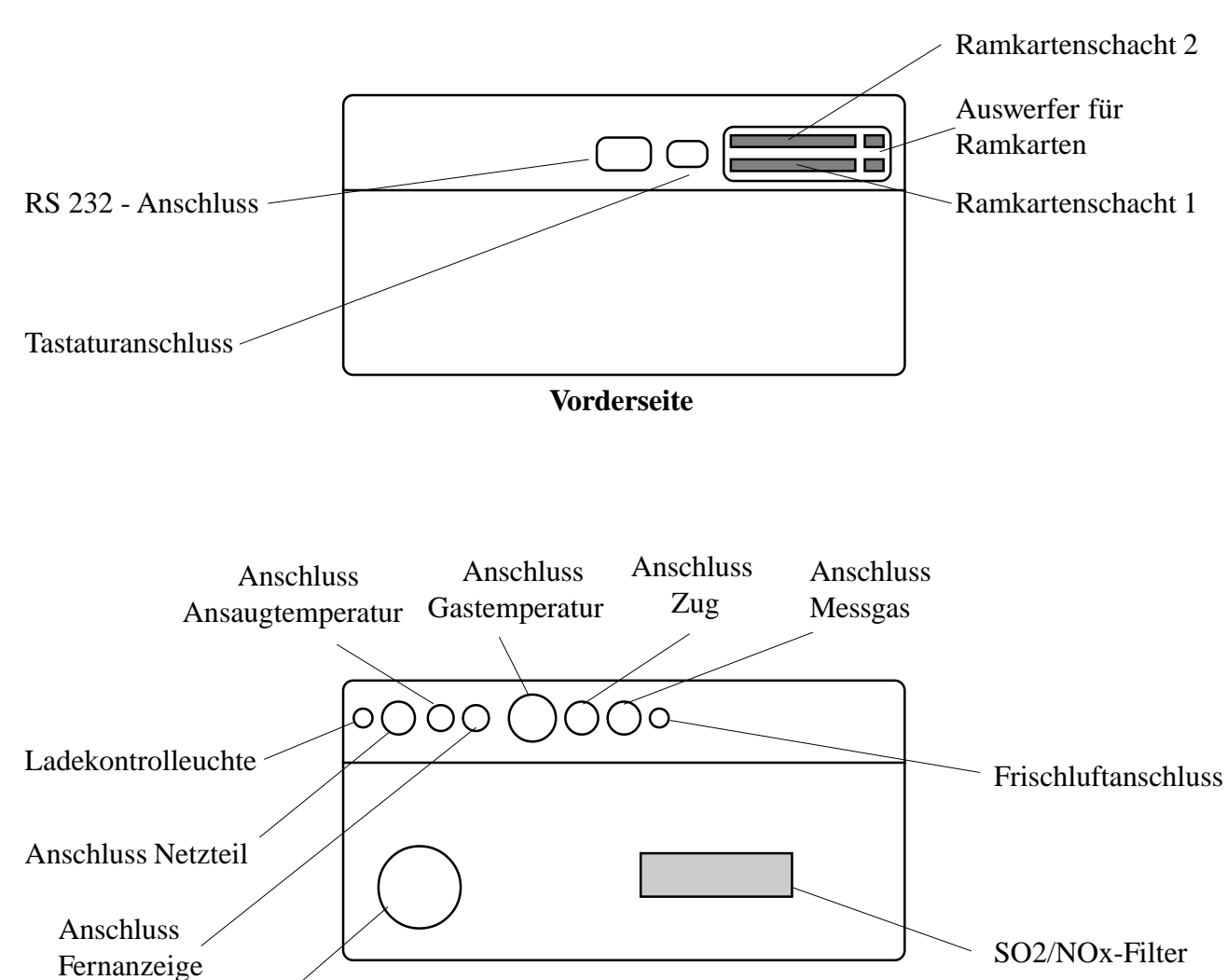

**Rückseite** 

*rbr-ecom*<sup>®</sup> *FN* BA Version 1.1 vom 26.09.2002

Kondensatpumpe

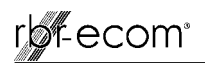

### 4. Servicegerät einschalten

Nachdem das Gerät eingeschaltet wurde (Taste **<I/0>**), erscheint auf dem Display das Hauptmenü. Es werden 7 Verzweigungen mit folgenden Funktionen angezeigt:

- Abgasmessung : Abgasmessung durchführen
- Zugmessung : Zugmessung durchführen
- Eingaben : Eingaben vornehmen
- Datenbank : Kundendaten erfassen und bearbeiten
- Einstellungen : Geräteeinstellungen ändern
- Kontrolle : Betriebszustand des Gerätes prüfen
- Kommunikation: Organisation/Übertragung der Daten

Sollen Messungen durchgeführt werden, wählen Sie mit den Pfeiltasten das Untermenü "**Abgasmessung**" und bestätigen mit der Taste **<E>**.

Das Gerät beginnt mit der 3- minütigen Kalibrierphase nach deren Ablauf die Auswahltabelle der Brennstoffarten im Display erscheint. Folgende Brennstoffarten sind wählbar:

Brennstoffe nach 1. BImSchV

Heizöl (B) Erdgas (B) Stadtgas (B) Kokereigas (B) Flüssiggas (B)

Wählen Sie mit den Pfeiltasten den in Frage kommenden Brennstoff aus und bestätigen mit der Taste **<E>**.

Es erfolgt die Abfrage, ob Sie die Datenbank nutzen wollen. Sollen die Messwerte einer Anlage zugeordnet werden, wählen Sie "JA" und bestätigen mit <E>.

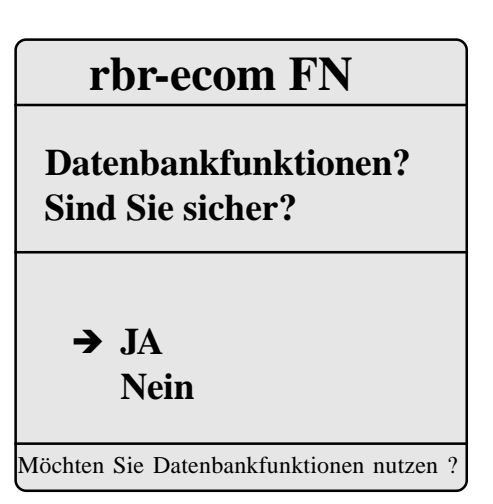

### rbr-ecom FN

→ Abgasmessung
 Zugmessung
 Eingaben
 Datenbank
 Einstellungen
 Kontrolle
 Kommunikation

| Brennstoffa                                                                    | art                                                                                                    |
|--------------------------------------------------------------------------------|----------------------------------------------------------------------------------------------------|
| → Heizöl (B)<br>Erdgas (B)<br>Stadtgas (B)<br>Kokereigas (B)<br>Flüssiggas (B) | CO2m         A1           15,4         0,50           11,8         0,37           11,7         0,35           10,2         0,29           14,0         0,42 |
| Funktion wählen, mit <e></e>                                                   | bestätigen !                                                                                                    |

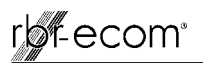

### 5. Kunden auswählen oder anlegen

Um einen bereits im Servicegerät gespeicherten Kunden aufzurufen oder einen Neukunden anzulegen, stehen folgende Möglichkeiten zur Verfügung:

Suchbegriff (empfohlene Methode): Sind Name, PLZ/Ort oder Kundennr. bekannt, kann mit Hilfe einer Text-in-Text-Suche ein bereits gespeicherter Kunde wiedergefunden werden.

**Speicherplatz (nur wenn Speicherplatznr. bekannt ist):** Zugriff auf alle Speicherplätze der Datenbank

Wählen Sie **"Suchbegriff"** und bestätigen Sie mit **<E>**. Entscheiden Sie welche Zeichen Sie eingeben möchten:

### Schon gespeicherter Kunde:

- 4 Buchstaben des Namens eingeben
- 4 Ziffern (PLZ) oder 4 Buchstaben des Ortes eingeben
- 4 Ziffern der Kundennummer eingeben

### Neukunde:

- 4 Leerzeichen eingeben (Suchfeld Name)

### Beispieleingabe: "wink" für Kunde Winkelmann

Nach erfolgter Eingabe **<E>** drücken und die Suche in dem betreffenden Feld starten (Cursortasten / Taste **<E>**).

Es erscheint eine Auswahl von Kunden die mit den Suchkriterien übereinstimmen (beim Anlegen eines Neukunden erscheint ein leeres Feld).

Ist der gesuchte Kunde in der Liste enthalten, kann er mit Hilfe der Cursortasten ausgewählt und durch  $\langle E \rangle$  mit Kundennr. und kompletter Anschrift zur Anzeige gebracht werden (Neukunden werden auf dem nächsten freien Speicherplatz angelegt; Anzeige: **Speicher ist leer !**).

Nochmaliges Betätigen der Taste **<E>** beendet die Auswahl und der Kunde ist zur weiteren Bearbeitung aufgerufen.

| Suc                                              | chmaschine                                                   |  |
|--------------------------------------------------|--------------------------------------------------------------|--|
| → Suchbegriff<br>Speicherplatz                   |                                                              |  |
|                                                  |                                                              |  |
| t↓ Funkti                                        | on wählen, mit <e> bestätigen !</e>                          |  |
| Eingal<br>Neuku                                  | be Name/Ort/KNr<br>ınde 4 Leerzeichen                        |  |
| wink                                             |                                                              |  |
| Geben Sie einen Suchbegriff ein :                |                                                              |  |
| Bestätigen                                       | Sie mit der Taste <e> !</e>                                  |  |
| →1000001<br>1000002<br>1000049                   | Dr. Martin Winkelmann<br>Fritz Winkler<br>Alfred Huberwinkel |  |
| Suchbegri                                        | ff wählen, mit <e> bestätigen !</e>                          |  |
| 1000001<br>Dr. Martin<br>Schulstraft<br>27308 Ne | n Winkelmann<br>Be 33a<br>ddenavenbergen                     |  |

<HOME>Anfang <1↓>Vor/Zurück <F1>Auswahl <ESC> Abbruch <E>Ende Nr. 25 M

Messung vorhanden Seite 7

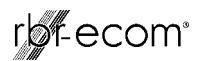

Alle zum Servicebericht gehörenden Daten sind in den Displaymasken unter 4 Oberbegriffen:

- Kundendaten allgemein
- Einstellung/Texte
- Material/Leistung
- Bemerkung/Zahlung

zugeordnet. Hier können die Daten eingesehen, geändert oder erfasst werden.

### 6. Servicebericht erstellen

### 6.1. Berichts / Rechnungsnummer vergeben

Soll für einen Kunden ein Bericht bzw. eine Rechnung erstellt werden, **muss unbedingt** eine Berichts-/Rechnungsnummer vom Servicegerät vergeben werden. Grundsätzlich sollten Sie wie folgt vorgehen:

- Kunden über Suchmaschine aufrufen,
- Daten des letzten Berichts bei Bedarf einsehen (Kundendaten allg.; Einstellung/Texte; Material/Leistung; Bemerkung/ Zahlung),
- "Kundendaten allg." wählen und mit <E> bestätigen,
- Tastenkombination **<Shift>** + **<F2>** betätigen,
- Funktion **''Neuer Bericht / Rechnungsnummer''** wählen und mit **<E>** bestätigen,
- Abfrage mit "JA" beantworten:
  - neue Brichts-/Rechnungsnummer wird automatisch vergeben (fortlaufend),
  - alle Eitragungen des letzten Berichts (außer "Kundendaten allg." und "Einstellung") werden gelöscht,
- mit **<ESC>** zu **''Kundendaten allg.''** zurück.

### Datenbank

Suchmaschine → Kundendaten allg. Einstellung/Texte Material/Leistung Bemerkung/Zahlung Messwertspeicher Druckmenü

| VOKSY(R) Version 1.21 (C)1998-2001 |
|------------------------------------|
| Hilfe: ☐ F2 Bericht/RechnungNr:    |
| Name:                              |
| Straße:                            |
| PLZ/Ort                            |
| Standort 🖡                         |
| KundenNr: Tel:                     |
| Bank BLZ: Nr: km:                  |
| Hersteller Typ Bj                  |
| Kessel †                           |
| Brenner 🛊 📖 📬                      |
| Nennleistung kW: Belastung kW:     |
|                                    |
| KDV vom: Stördienst im KDV:        |
| Arbeit1:                           |
| Bem.:                              |

### rbr-ecom FN

→ Neuer Bericht / Rechnungsnummer Bericht / Rechnungsnummer löschen Messungen löschen Rechnungsnummer einfügen Garantie ohne Rabatt Garantie mit Rabatt

#### 14 Funktion wählen, mit <E> bestätigen !

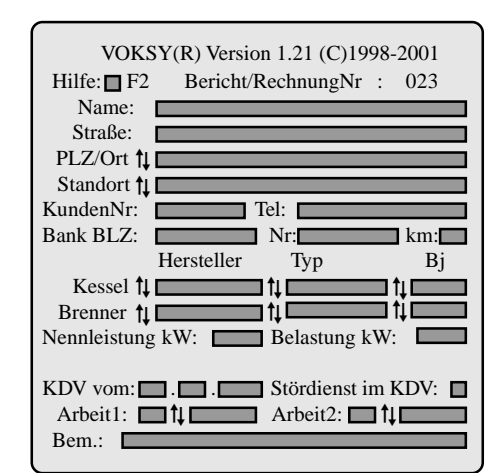

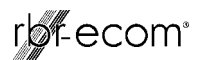

### Hiweis:

Alle anderen Funktionen, außer der Funktion "**Neuer Bericht / Rechnungsnummer**", sind für Sonderfälle vorbereitet und werden normalerweise nicht benötigt: - Bericht / Rechnungsnummer löschen:

- Bericht / Rechnungsnummer wird gelöscht,
  - Messwerte und Einträge unter "Kundendaten
  - allg." und "Einstellung" bleiben erhalten.
- Messung löschen:
  - nur die Messwerte werden gelöscht.
- Rechnungsnummer einfügen:
  - dem Datensatz wird eine Bericht / Rechnungsnummer hinzugefügt (nachträglicher Eintrag, falls vor Erstellung eines Berichts nicht ausgeführt).
- Garantie ohne Rabatt:
  - vorbereitet für Software die mit Rabatt arbeitet (für Voksy<sup>®</sup> ohne Bedeutung).
- Garantie mit Rabatt (wie Garantie ohne Rabatt).

### 6.2. Kundendaten allgemein

Durch betätigen der Taste  $\langle F2 \rangle$  läßt sich eine Hilfedatei öffnen, die die wichtigsten Informationen zur Erstellung eines Serviceberichts enthält (verlassen der Hilfedatei mit Taste  $\langle ESC \rangle$ ).

Grundsätzlich kann beim Ausfüllen der Berichtsfelder wie folgt vorgegangen werden:

- Cursors von Berichtsfeld zu Berichtsfeld bewegen (Taste <F1>)
- Berichtsfelder ausfüllen:
  - Felder **ohne** *th* sind Eingabefelder (nur Eintrag mit Tastatur möglich)
  - Felder mit 11 sind Auswahlfelder
     (Eintrag mit Tastatur und Übernahme aus hinterlegten Auswahltabellen möglich)

Die Übernahme von Elementen aus den Auswahltabellen soll hier durch ein Beispiel erklärt werden.

Bewegen Sie den Cursor mit Hilfe der Taste **<F1>** auf das Auswahlfeld **"PLZ/ORT"**. Nach Drücken der Taste **<F2>** wird die diesem Feld zugeordnete Auswahltabelle geöffnet.

Die Auswahl der hinterlegten Ortschaften wird angezeigt. Mit den Cursortasten kann eine Ortschaft ausgewählt und durch  $\langle E \rangle$  aufgerufen werden.

| VOKSY(R) Version 1.21 (C)1998-2001 |
|------------------------------------|
| Hilfe: F2 Bericht/RechnungNr:      |
| Name:                              |
| Straße:                            |
| PLZ/Ort 1                          |
| Standort 🔱                         |
| KundenNr: Tel:                     |
| Bank BLZ: Nr: km:                  |
| Hersteller Typ Bj                  |
| Kessel †                           |
| Brenner †                          |
| Nennleistung kW: Belastung kW:     |
|                                    |
| KDV vom: Stördienst im KDV:        |
| Arbeit1:                           |
| Bem.:                              |
|                                    |

Die letzten drei Zeilen dienen zur Info über eine Kundendienstvertrag (wird bei Verwendung von Voksy<sup>®</sup>- Software vorgegeben).Abkürzungen für Einträge unter Arbeit1 und Arbeit2 sind z.B.: 01-12 = Fälligkeit der Arbeit (Monat)

- BH = Brenner-Hauptrevision
- BI = Brenner-Inspektion
- BK = Brenner-Kontrollrevision
- KR = Kesselreinigung
- T = Tank-Kontrolle

| Berlin     |
|------------|
| Hamburg    |
| Hannover   |
| Düsseldorf |
| Köln       |
| Frankfurt  |
| Stuttgart  |
| München    |
|            |
|            |
|            |
|            |
|            |
|            |

<E> Bestätigen <1 > Wählen <F1> Zurück

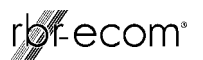

Nach Überprüfung und nochmaligem Betätigen der Taste **<E>** wird der Ort in das Berichtsfeld übernommen. Falls erforderlich kann der Eintrag mit der Tastatur geändert oder ergänzt werden. Alle nötigen Eintragungen können wie zuvor beschrieben vorgenommen werden. Die Taste **<ESC>** ermöglicht den Wechsel zurück zum übergeordneten Menü.

### 6.3. Einstellung / Texte

Im oberen Teil können die Lasteinstelldaten, unterteilt nach Öl- und Gasfeuerung, eingegeben oder ausgewählt werden. Im unteren Teil besteht die Möglichkeit, Angaben zur Störungsbeschreibung und den ausgeführten Arbeiten zu machen. Die Abkürzungen haben folgende Bedeutung:

- L = Lasteinstellung (**Achtung:** Lasteinstellung1 wird später Messung1 zugeordnet!)
- $P = \ddot{O}l$  oder Gasdruck (in bar bzw. mbar)
- G = Düsenbezeichnung Öl
- PL = Einstellung Primär-Luft
- SL = Einstellung Sekundär-Luft
- SS = Einstellung Stauscheibe
- FR = Einstellung Flammrohr
- GP = Gebläsepressung
- I = Einstellung IRD

### 6.4. Material / Leistung

Im Menüpunkt **''Material / Leistung''** können verbrauchte Materialien und geleistete Arbeiten dokumentiert werden, um sie im Servicebericht mit aufzuführen oder um eine Rechnung ausdrucken zu können.

Nach Eingabe der Menge (Material oder Arbeitszeit) in Spalte 1 gelangt man über  $\langle F1 \rangle$  zum Auswahlfeld für Teile und Leistungen. Durch Betätigen der Taste  $\langle F2 \rangle$  werden die im Servicegerät hinterlegten Auswahlkataloge im Display angezeigt.

In den verschiedenen Katalogen sind gängige Ersatzteile und Leistungen gespeichert. Nach Auswahl eines Kataloges (z.B. Standard-Teile / Leistungen) mit Cursor- und Entertaste werden alle Artikel bzw. Leistungen des betreffenden Kataloges angezeigt.

Wird beispielsweise **"Minuten AZ Techniker"** gewählt und mit **<E>** bestätigt, erfolgt die Anzeige dieser Leistung mit dem dazugehörigen Preis (ersten 4 Zahlen = Betrag **EURO** netto / letzten 2 Zahlen = Betrag **Cent** netto). Nach nochmaligem Betätigen der Taste **<E>** wird die Auswahl übernommen.

| VOKSY(R) Version 1.21 (C)1998-2001         Hilfe:       F2         Bericht/RechnungNr:         Name:         Straße:         PLZ/Ort 1↓ 10000 Berlin         Standort 1↓         KundenNr:         Tel:         Bank BLZ:         Hersteller         Typ         Bj         Kessel 1↓         Brenner 1↓         Nennleistung kW:         Belastung kW:         KDV vom:            Stördienst im KDV:         Arbeit1:         1↓         Arbeit2: |
|----------------------------------------------------------------------------------------------------|
|                                                                                                    |
| Ölfeuerung<br>L↑↓ P: b G↑↓ kg/h:<br>Casfeuerung<br>L↑↓ P: b G↑↓ kg/h:<br>Gasfeuerung<br>L↑↓ P: mbar 1/m: m3/h:<br>L↑↓ P: mbar 1/m: m3/h:<br>Weitere Einstelldaten<br>PL: SL: SS: FR: GP: I:<br>Auftrag / Bericht des Kunden<br>↓ Störungsursache<br>↓ Ausgeführte Arbeiten<br>↓                                                                                                    |
| Anz     Leistung und Teile     E-Preis       1     1     1       1     1     1       1     1     1       1     1     1       1     1     1       1     1     1       1     1     1       1     1     1       1     1     1       1     1     1       1     1     1       1     1     1       1     1     1       1     1     1                                                                                                    |

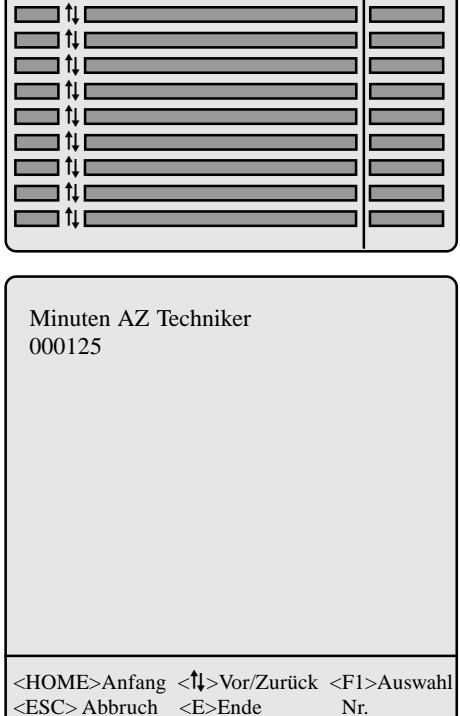

### 6.5. Bemerkung / Zahlung

Im letzten Menüpunkt **''Bemerkung / Zahlung''** können Bemerkungstexte (vorgefertigte Formulierungen über **<F2>** oder Eintrag über Tastatur) für Servicebericht und Rechnung eingegeben werden.

Außerdem ermöglichen Auswahlfelder die Eingabe von organisatorischen Daten. Am Ende der Seite werden die Beträge der aufgewendeten Teile und Leistungen angezeigt (Nettobetrag; Betrag der Mehrwertsteuer; Gesamtbetrag).

Sind alle Daten für Servicebericht und Rechnung eingegeben, kann man zur Abgasmessung übergehen (Taste **<Menü>/''Abgasmessung''/<E>**).

**Hinweis 1:** Ein Wechsel zur Abgasmessung ist jederzeit möglich.

**Hinweis 2:** Der Mehrwertsteuersatz ist im Servicegerät unter **"Einstellungen / Menü Interne"** hinterlegt. Änderungen können wie folgt vorgenommen werden:

- ''**MwSt''** mit Cursortasten auswählen und mit **<E>** bestätigen,
- geänderten Mehrwertsteuersatz eingeben und mit <E> bestätigen,
- mit <**Menü**> zurück zum Hauptmenü.

### 6.6. Kopierfunktion

Sollte es nötig sein, den zuvor aufgerufenen Kunden mehr als einmal im Servicegerät zu speichern (mehrere Berichte), kann die Kopierfunktion genutzt werden. Unter "**Datenbank**"/"Suchmaschine" befindet sich die Funktion "Kopie > Leerplatz". Nach Aufruf diese Funktion mit <E> und Beantwortung der Sicherheitsabfrage mit "JA", wird die Kopie des Kundendatensatzes (Eintragungen unter "Kundendaten allg." und "Einstellung") auf den nächsten freien Speicherplatz gelegt. Alle anderen Daten einschließlich gespeicherter Messwerte werden nicht kopiert.

| Bemerkungs-Text für Servicebericht         |
|--------------------------------------------|
| ↑↓                                         |
|                                            |
| Bemerkungs-Text für Rechnung               |
|                                            |
| Interner Bemerkungs-Text                   |
|                                            |
|                                            |
| Service-Techniker                          |
| Auftragserteiler                           |
| Einzug: 🔲 / 🛄 % Skt. Druck Unterschrift: 🛄 |
| Net MSt Ges.                               |

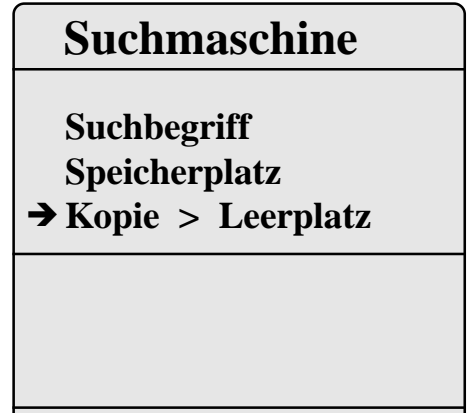

↓ Funktion wählen, mit <E> bestätigen !

### 7. Abgasmessung

### 7.1 Abgasanalyse

Nach Auswahl der für Messaufgabe und Messstelle geeigneten Sonde ist diese an der Messstelle zu befestigen und der Temperaturfühler für die Ansaugluft ist zu positionieren. Der korrekte Anschluss aller Schlauch- und Steckverbindungen ist an Sonde und Servicegerät herzustellen bzw. zu überprüfen. Schließen Sie bei Bedarf an den Frischlufteingang einen Schlauch zur externen Frischluftversorgung an. Achten Sie auch auf eine Auffangmöglichkeit für das Kondensat, welches durch die Kondensatpumpe zur Ableitung unten rechts am Gerätekoffer gepumpt wird.

Nach Ablauf der 3-minütigen Kalibrierphase geht das Messgerät sofort in den Messbetrieb über. Der Gasweg wird im Gerät vom Anschluss "Frischluft" auf Anschluss "Gas" umgeschaltet und nach einer kurzen Verzögerung von ca. 20 Sekunden (Zeit für den Gastransport zum Sensor) erhalten Sie im Display die Messwertanzeige. Auf 3 Displayseiten (wechseln der Seiten durch Cursortasten) werden alle Messund Berechnungsgrößen dargestellt.

### Bitte beachten Sie:

1.) Führen Sie die Messung im Kernstrom des Abgaskanals durch. Sie benötigen im Display für den Kernstrombereich den maximalen Wert für T-Gas. Eine Trendanzeige für T-Gas erleichtert die Kernstromsuche. Solange rechts unten im Display der Pfeil nach oben zeigt, steigt die gemessene Temperatur, d.h. die Sondenspitze bewegt sich in Richtung des Zentrums des Kernstromes. Zeigt der Pfeil nach unten, bewegen Sie die Sonde aus dem Kernstrom heraus und die Temperatur sinkt. Erfolgt für mindestens 3 Sekunden keine Änderung der Temperatur mehr, erlischt die Trendanzeige. 2.) Korrekte Messwerte im Display erhalten Sie erst nach einer Verzögerung für die Zeit des Gastransportes und des Aufbaus einer stabilen elektrochemischen Reaktion an den Sensoren. Die Zeit liegt etwa zwischen 1 bis 1,5 Minuten. Warten Sie für Speicherungen, Protokollierungen und Beurteilungen ab, bis sich die Werte nicht mehr ändern. Treten immer noch Schwankungen bei den Gaswerten um mehr als 2 ppm auf, so kann die Ursache ein instabiles Zugverhalten im Abgaskanal sein, was einen nicht konstanten Kernstrom zur Folge hat. Aufschluß darüber gibt Ihnen die Anzeige des Zugwertes. Schwankt dieser Wert stark bzw. ist er wesentlich größer als - 0,20 hPa, so ist die korrekte Messwertermittlung beeinträchtigt.

| O2<br>CO2<br>CO<br>NO<br>Verluste<br>Lambda<br>T.Abgas | 3.2<br>13.1<br>12<br>52<br>7.5<br>1.18<br>184 | %<br>%<br>ppm<br>ppm<br>%<br>°C |
|--------------------------------------------------------|-----------------------------------------------|---------------------------------|
| 11:16 BImSchV                                          | (Seite 1)                                     | Weiter >                        |
|                                                        |                                               |                                 |

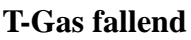

| 02             | 3.2       | %        |
|----------------|-----------|----------|
| CO2            | 13.1      | %        |
| ETA            | 92.5      | %        |
| Verluste       | 7.5       | %        |
| <b>T.Abgas</b> | 184       | °C       |
| T.Luft         | 17        | °C       |
| Taupunkt       | 49        | °C       |
| Zug            | -0.10     | hPa      |
| 11:16 BImSchV  | (Seite 2) | Weiter > |
|                |           |          |

**T-Gas steigend** 

| O2               | 17.5 %     |
|------------------|------------|
| CO (U)           | 738 ppm    |
| CO               | 123 ppm    |
| Lambda           | 7.00       |
| 11:16 CO-Messung | g Weiter > |

rbr-ecom<sup>®</sup>

3.) Die Werte für  $CO_2$ , Eta, Verluste, Lambda und den Taupunkt sind berechnete Größen. Diese können nur berechnet werden, wenn realistische Messwerte für die Basisgrößen, wie  $O_2$  und die Temperaturen vorhanden sind. Es muß gewährleistet sein, daß:

| O <sub>2</sub> < 20,5 %     | und |
|-----------------------------|-----|
| T - Gas - T - Luft > + 5 °C |     |

sind. Der Taupunkt kann nur dann exakt berechnet werden, wenn im Menü **"Einstellungen"** für den Luftdruck der aktuelle barometrische Luftdruck eingegeben wurde. Dieser kann durch das Messgerät nicht ermittelt werden.

Das **rbr-ecom**<sup>®</sup> **FN** ermöglicht das Abspeichern von 2 Messungen je Kundendatensatz, wobei Messung 1 mit ergänzenden Angaben (Zug, Ruß und Kesseltemperatur) versehen werden kann.

Sind die Messwerte stabil und die Ergebnisse protokollierbar, so betätigen Sie die Taste **<m>**, um die Werte in den Zwischenspeicher zu übertragen (bitte beachten: BImSchV und Abgaswegemessung getrennt speichern). Sie werden dort für einen späteren Protokollausdruck und ggf. für eine endgültige Datensatzspeicherung abgelegt.

### 7.2 Differenzdruckmessung

Bereits in der Messwertanzeige (BImSchV Seite 2) haben Sie eine Trendanzeige für die Zugverhältnisse im Abgaskanal angezeigt bekommen. Der Wert für den Kaminzug wird mit der Taste **<m>** nicht mit abgespeichert, da der Differenzdrucksensor aufgrund seiner Empfindlichkeit leicht zur Drift neigt. Es ist für eine exakte Messung daher ratsam, diesen Sensor unmittelbar vor der Protokollierung des Messwertes neu zu kalibrieren.

Sie leiten die Differenzdruckmessung durch Auswahl des Untermenüs "**Zugmessung**" ein. Im Display erscheint der aktuelle Wert sowie der Hinweis, den Nullpunkt des Sensors neu zu setzen. Trennen Sie dazu kurz den Zugschlauch am Gerät (3 Ringe) und drücken Sie die Taste **<E>**. Der Sensor ist damit neu kalibriert.

Stecken Sie nun den Zugschlauch wieder auf. Im Display erhalten Sie den exakten Messwert, den Sie nun mit der Taste **<m>** ebenfalls abspeichern und zu den bereits vorhandenen Ergebnissen in den Zwischenspeicher hinzufügen. Der gespeicherte Wert wird im Display angezeigt.

Mit der Taste **<ESC>** verlassen Sie die Differenzdruckmessung.

| O2<br>CO2<br>CO<br>NO<br>Verluste<br>Lambda<br>T.Abgas               | 3.2<br>13.1<br>12<br>52<br>7.5<br>1.18<br>184          | %<br>%<br>ppm<br>ppm<br>%<br>°C      | М |
|----------------------------------------------------------------------|--------------------------------------------------------|--------------------------------------|---|
| 11:16 BImSchV (                                                      | (Seite 1)                                              | Weiter                               | > |
| O2<br>CO2<br>ETA<br>Verluste<br>T.Abgas<br>T.Luft<br>Taupunkt<br>Zug | 3.2<br>13.1<br>92.5<br>7.5<br>184<br>17<br>49<br>-0.10 | %<br>%<br>%<br>°C<br>°C<br>°C<br>hPa | M |
| 11:16 BImSchV (                                                      | (Seite 2)                                              | Weiter                               | > |
| Zugmessung                                                           |                                                        |                                      |   |

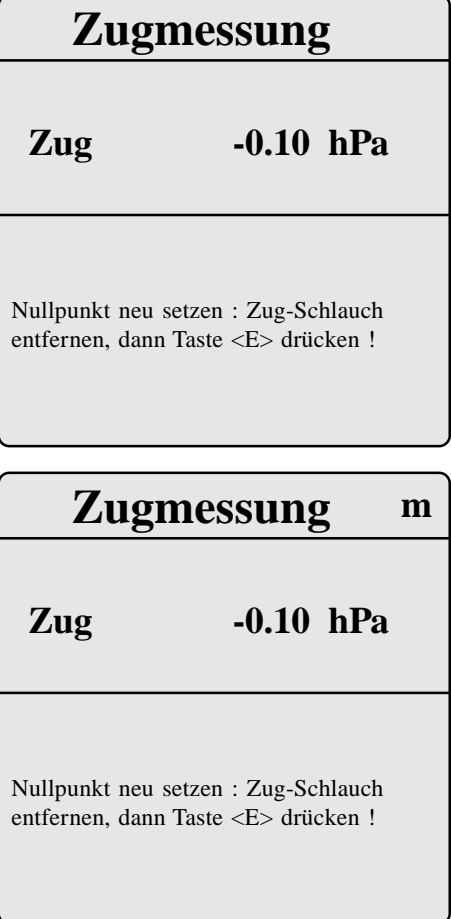

rbr-ecom<sup>®</sup> FN

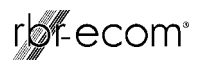

### 7.3. Eingaben

Im Untermenü "**Eingaben**" können die Messergebnisse für Kesseltemperatur, Rußzahl und Ölderivat eingegeben werden. Wählen Sie die betreffende Zeile im Display an und aktivieren Sie die Eingabe mit  $\langle \mathbf{E} \rangle$ . Der Eintrag für Kesseltemperatur und Rußzahlen 1-3 kann mit Hilfe der Gerätetastatur oder der Zusatztastatur nacheinander erfolgen. Nach betätigen der Taste  $\langle \mathbf{E} \rangle$  wird die Eingabe in den Datensatz der Messung 1 übernommen. Das Ergebnis der Ölderivat -Prüfung wird folgendermaßen dokumentiert:

> -Cursor auf Zeile "Ölderivat" stellen -mit Taste <E> Ergebnis einstellen ("Nein", "Ja" oder "----")

Sind alle nötigen Eingaben erfolgt kann über die Taste **<ESC>** das Menü wieder verlassen werden. Messung 1 ist nun komplett.

### 7.4. Messung 2

Bei Bedarf (mehrstufige Anlage) kann eine 2. Messung vorgenommen werden. Durch die Taste **<Print>** (oder über **''Datenbank''/''Druckmenü''**) wechselt man ins Druckmenü. Die unterste Zeile zeigt die eingestellte Messung an. Nachdem Messung 2 aktiviert wurde (Cursor auf unterste Zeile einstellen und mit **<E>** auf Messung 2 umschalten), können die Messwerte wie bei Messung 1 ermittelt und zwischengespeichert werden (Achtung: Zug, Ruß und Kesseltemperatur sind für Messung 2 nicht speicherbar).

#### 7.5. CO-Messung (Abgaswegeüberprüfung)

Für die sicherheitstechnische Überprüfung von Gasfeuerstätten kommt die oft auch als CO-Messung bezeichnete Abgaswegeüberprüfung zur Anwendung. Hinter der Strömungssicherung wird der CO-Gehalt im Abgaskanal gemessen und auf einen unverdünnten Wert (Rest-Sauerstoffgehalt im Abgas = 0%) umgerechnet. Da das Abgasverhalten hinter der Strömungssicherung durch das Einströmen von Sekundärluft nicht mehr homogen ist und die Kernstrommessung mit Fehlern behaftet sein kann, erfolgt hierbei eine Analyse des Abgases über den gesamten Abgasrohr-Querschnitt. Als Probennahmesonde wird eine Mehrlochsonde verwendet (optionales Zubehör). Aus dem Set der 4 unterschiedlichen Sondenrohre wird das dem Durchmesser des Abgaskanales entsprechende Sondenrohr auf das Griffstück des speziellen Gasschlauches aufgesteckt und in der Messstelle befestigt.

rbr-Computertechnik GmbH

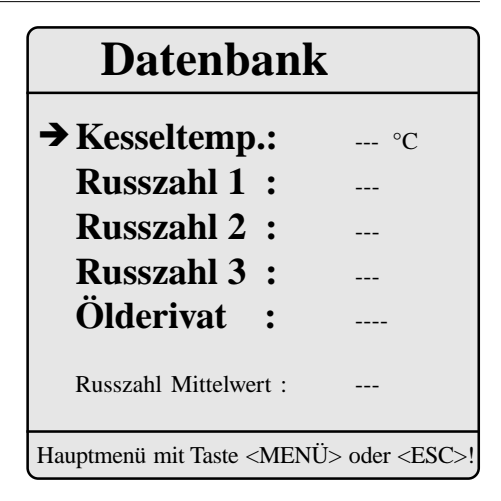

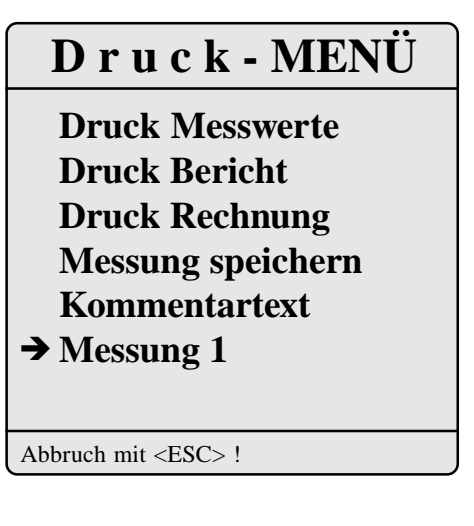

| O2               | 17.5 %     |
|------------------|------------|
| CO (U)           | 738 ppm    |
| CO               | 123 ppm    |
| Lambda           | 7.00       |
| 11:16 CO-Messung | g Weiter > |

rbr-ecom® FN

Auf dem Sondenrohr befindet sich an der den Ansaugöffnungen gegenüberliegenden Seite eine Markierung, so daß das Sondenrohr mit den Ansaugöffnungen der Strömungsrichtung des Abgases entgegengerichtet werden kann. Der in der Zeile CO (U) angezeigte, berechnete Wert entspricht dem gemessenen CO-Gehalt unter der angenommenen Voraussetzung, daß der Sauerstoffgehalt im gleichen Abgasvolumen 0 % betragen würde. Es ist also der unverdünnte CO-Gehalt im Abgas. Ist die Werteanzeige stabil, betätigen Sie die Taste **<m>** und das Ergebnis wird im Zwischenspeicher abgelegt.

### 7.6. Messungen auf Ramkarte speichern

Nach erfolgter Abgasmessung können die gespeicherten Messwerte (Zwischenspeicher des Messgerätes) dem Kunden zugeordnet werden (Speichern auf Ramkarte). Durch die Taste <**Print**> (oder über "**Datenbank**"/"**Druckmenü**") wechselt man ins Druckmenü.

Hier ist der Menüpunkt "Messung speichern" zu wählen und mit <E> zu bestätigen. Die im Zwischenspeicher des Gerätes abgelegten Messwerte werden angezeigt.

Mit den Cursortasten können zur Kontrolle Kundenanschrift, Messung1 und Messung 2 nacheinander aufgerufen werden. Durch Betätigen der Taste <m> (Gerätetastatur) werden die Messergebnisse dem Kunden zugeordnet (Speichern auf Ramkarte). Nach erfolgreicher Speicherung erscheint ein "M" rechts oben im Display. Mit <**ESC**> gelangt man zurück zum "Druckmenü".

Wichtig: Nur auf Ramkarte gespeicherte Daten können von Voksy® übernommen werden!

### 8. Drucken

Im "Druckmenü" lassen sich folgende Ausdrucke starten (betreffende Zeile wählen und mit <E> bestätigen):

- Messwerte (siehe Seite 16):

nur die Messwerte der im Druckmenü gewählten Messung (mit Kommentartext 2 x 20 Zeichen, falls unter "Kommentartext" eingegeben) werden gedruckt.

- Bericht (siehe Seite 17):

kompletter Servicebericht mit Messung 1 + 2 (falls gespeichert) wird gedruckt.

- Rechnung (siehe Seite 18):

komplette Rechnung mit allen eigetragenen Positionen wird gedruckt.

rbr-ecom® FN

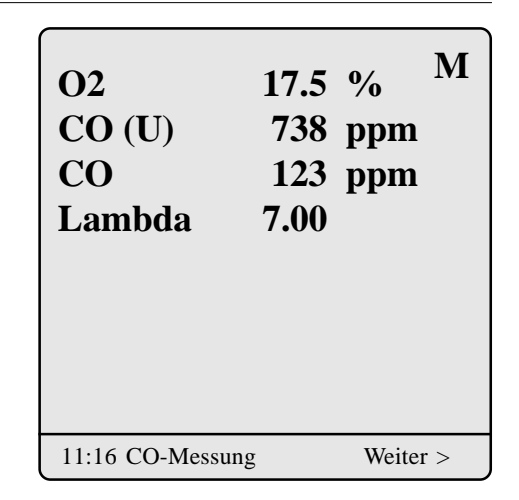

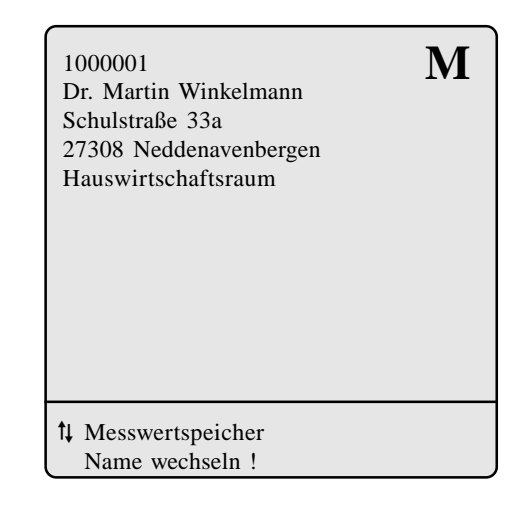

### Druck - MENÜ

→ Druck Messwerte **Druck Bericht Druck Rechnung** Messung speichern Kommentartext Messung 1

Abbruch mit <ESC> !

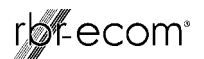

| Kommentartext<br>2 x 20 Zeichen |             |            |          |
|---------------------------------|-------------|------------|----------|
| Datum:                          | 08.03.99    | Uhrzeit:   | 14:37:29 |
| Brennstoffart                   |             | Heizöl     |          |
| EMISSIONSME                     | SSUNG (1)   | nach 1. BI | mSchV    |
| T. Verbrennungsl                | uft         | 17         | °C       |
| T. Abgas                        |             | 184        | °C       |
| T. Wärmeträger                  |             | 73         | °C       |
| Restsauerstoff                  | O2          | 3.2        | %        |
| Kohlenmonoxyd                   | CO          | 12         | ppm      |
| Kohlendioxyd                    | CO2         | 13.1       | %        |
| Wirkungsgrad                    |             | 92.5       | %        |
| Abgasverlust nac                | h 1. BImSc  | hV 7.5     | %        |
| Luftüberschuß L                 | ambda       | 1.18       |          |
| Druckdifferenz (2               | ZUG)        | -0.10      | hPa      |
| Durchschnittliche               | e Rußzahl   | 0.5        |          |
| Ölderivattest                   | Derivat I/N | I NEI      | N        |

### Firmenlogo

### Messung Vollast

(Messung 1 entspricht Last 1)

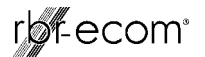

#### Wilhelm Immerwarm Heizung und Sanitär Bericht NR. 1234567 vom 08.03.99 Belegerstellung 14:33 Uhr mit Abgasanalyse-Computer rbr-ecom FN Nr. 47/349 Bankverbindung : **EUROPA BANK Berlin** BLZ 100 200 100 Konto Nr.: 123 123 Tel.: 02371-9455 58640 Iserlohn-Sümmern Kundennummer: 1000001 Dr. Martin Winkelmann Schulstraße 33a 27308 Neddenavenbergen Standort: Hauswirtschaftsraum SERVICEBERICHT Auftrag / Bericht Kunde....: Anlage auf Störung Festgestellte Störung.....: Düse und Filter verschmutzt Ausgeführte Arbeiten.....: Düse und Filter ausgewechselt Frank Meier Kundendiensttechniker.....: Kessel.....: 1998 G 215 **Buderus** WL 20 Z 1998 Weishaupt Brenner.....: kW Kessel ....: 44 kW Belastung: 40 Betriebszustand: Vollast Öldruck: 20.0 bar Düse: 1,00/60H Leistung: 3,6 kg/h Betriebszustand: Teillast Öldruck: 12.0 bar Düse: 1,00/60H Leistung: 2,8 kg/h 08.03.99 ABGASANALYSE 14:37 Vollast Brennstoff: Heizöl °C 17 Verbrennungslufttemperatur im Ansaugbereich gemessen 73 °C Wärmeträgertemperatur während der Abgasmessung 184 °C Abgastemperatur im Abgaskernstrom gemessen 3.2 % Vol. Sauerstoffgehalt (O2) im Abgaskernstrom gemessen 13.1 % Vol. Kohlendioxydgehalt (CO2) aus O2 & CO2max berechnet 12 ppm Kohlenmonoxydgehalt (CO) parts per million gemessen 1.18 Lambda Luftüberschußzahl aus O2 & CO2max berechnet -0.10Druckdifferenz (Aufstellraum -> Abgassystem) gemessen hPa Durchschnittliche Rußzahl aus 3 Rußmessungen ermittelt 0.5 Skala Ölderivattest durchgeführt. Derivat vorhanden Ja/Nein Nein 92.5 % Feuerungstechnischen Wirkungsgrad errechnet (ETA) Abgasverlust nach 1. Bundesimmissionsschutzverordnung 7.5 % ABGASANALYSE 08.03.99 14:38 Teillast Brennstoff: Heizöl °C Verbrennungslufttemperatur im Ansaugbereich gemessen 18 °C 166 Abgastemperatur im Abgaskernstrom gemessen % Vol. Sauerstoffgehalt (O2) im Abgaskernstrom gemessen 4.0 12.5 % Vol. Kohlendioxydgehalt (CO2) aus O2 & CO2max berechnet 30 ppm Kohlenmonoxydgehalt (CO) parts per million gemessen 1.23 Lambda Luftüberschußzahl aus O2 & CO2max berechnet Druckdifferenz (Aufstellraum -> Abgassystem) gemessen -0.10hPa Feuerungstechnischen Wirkungsgrad errechnet (ETA) 93.0 % 7.0 % Abgasverlust nach 1. Bundesimmissionsschutzverordnung Menge SERVICELEISTUNG Menge SERVICELEISTUNG Steinen-Düse 0.5-30 Gal/h 1 1 **OV** Siku-Filtereinsatz Dichtring Ölfilter OV Min. Service-Monteur 60

BA Version 1.1 vom 26.09.2002

### Firmenlogo

### Firmenanschrift

Kundenanschrift

### Anlagenbeschreibung mit Einstelldaten

Messung Vollast

(Messung 1 entspricht Last 1)

Messung Teillast

(Messung 2 entspricht Last 2)

Serviceleistungen

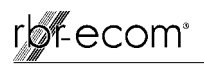

| Wi                                                                                                    | <b>ilhelm</b><br>Heizung                                                | <b>Immer</b><br>g und San                                                                                       | warm<br>itär                         | Firmenlogo           |
|----------------------------------------------------------------------------------------------------|-------------------------------------------------------------------------|----------------------------------------------------------------------------------------------------|--------------------------------------|----------------------|
| Bericht NR. 1234<br>Belegerstellung 14:33                                                                                                 | 4567 vom 08.0<br>Uhr mit Abgasanaly                                     | 3.99<br>se-Computer rbr-eco                                                                                     | om FN Nr. 47/349                     |                      |
| Bankverbindung<br>BLZ 100 200 100                                                                                                    | :<br>)                                                                  | EUROPA I<br>Konto                                                                                               | BANK Berlin<br>Nr.: 123 123          | Firmenanschrift      |
| 58640 Iserlohn-                                                                                                    | Sümmern                                                                 | Tel.:                                                                                                    | 02371-9455                           |                      |
| Kundennummer: 100<br>Dr. Martin Winl<br>Schulstraße 33a<br>27308 Neddenav<br>Standort: Hausv                                              | 0001<br>kelmann<br>venbergen<br>virtschaftsraun                         | 1                                                                                                    |                                      | Rechnungsanschrift   |
|                                                                                                    | RECHN                                                                   | UNG                                                                                                    |                                      |                      |
| Auftrag / Bericht Ku<br>Auftrag erteilt durch<br>Festgestellte Störung<br>Ausgeführte Arbeite<br>Kundendiensttechnil<br>Kessel<br>Brenner | ınde: An<br>n: He<br>g: Dü<br>n: Dü<br>ker: Fra<br>Buderus<br>Weishaupt | lage auf Störung<br>rrn Winkelmann<br>se und Filter verso<br>se und Filter ausg<br>nk Meier<br>G 215<br>WL 20 Z | chmutzt<br>ewechselt<br>1998<br>1998 | Einsatzbericht       |
| Menge Materia                                                                                                    | l und Leistung                                                          | Einzelpreis                                                                                                    | Gesamtpreis                          |                      |
| 1 Steinen-                                                                                                    | Düse 0.5-30 Gal/h                                                       | 23.00 EUR                                                                                                    | 23.00 EUR                            |                      |
| 1 OV Siku                                                                                                    | I-Filtereinsatz                                                         | 10.70 EUR                                                                                                    | 10.70 EUR                            |                      |
| I Dichtrin                                                                                                    | ig Olfilter OV                                                          | 2.14 EUR                                                                                                    | 2.14 EUR                             | Rechnungsaufstellung |
| 10 Kilomet                                                                                                    | er Servicefahrzeug                                                      | 1.50 EUR<br>0.89 FUR                                                                                            | 8 90 EUR                             | Rechnungsaufstehung  |
|                                                                                                    | er berviceranizeug                                                      | netto:                                                                                                    | 134.74 EUR                           |                      |
|                                                                                                    |                                                                         | + 16% MwSt.:                                                                                                    | 21.56 EUR                            |                      |
|                                                                                                    | Rechnungsl                                                              | betrag Summe:                                                                                                   | 156.30 EUR                           |                      |
| Zahlungen: Lastsch<br>Bankeinzug für Re<br>Ihr Konto: 123 456<br>Der Einzug erfolgt                                                       | hrift<br>cchnungsbetrag e<br>5 7890 BLZ: 200<br>c abzüglich 2% S        | erteilt.<br>) 100 00<br>Skonto.                                                                                 |                                      | Zahlungsweise        |
| Besuchen Sie unse<br>Unterschrift Kunde                                                                                                   | re Sanitärausste                                                        | llung                                                                                                    |                                      |                      |

### 9. Einstellungen

Zusätzlich zu den schon beschriebenen Funktionen des **rbrecom**<sup>®</sup> **FN**, können verschiedene Einstellungen im Messgerät vorgenommen werden. Wählen Sie aus dem Hauptmenü das Untermenü **''Einstellungen''** und bestätigen mit **<E>**. Sie erhalten eine Auswahl änderbarer Parameter, die je nach Anwendung eingestellt werden können. Der Cursor wird auf die gewünschte Zeile gestellt und mit der Taste **<E>** die Einstellung aufgerufen oder geändert. Es bedeuten:

Einheit (Einstellung über **<E>**):

- Berechnung der Gaskonzentrationen in:

- ppm = Volumenkonzentration (parts per million).
- mg/m<sup>3</sup> = Massenkonzentration pro Volumeneinheit.
- mg/kWh=Massenkonzentration pro Leistungseinheit.

Unverdünnt (Einstellung über **<E>**):

- Umrechnung der Gaskonzentration auf eingegebenen
  - Bezugssauerstoffgehalt (Einstellung "Ja"):

- Formel für die Umrechnung:

$$E_{bez} = E_{gem} * \frac{21 - O_{2bez}}{21 - O_{2gem}}$$

Bezugs-O2 (Eingabe nach Betätigen von **<E**>): - Eingabe des Bezugssauerstoffwertes O<sub>2bez</sub>.

Luftdruck (Eingabe nach Betätigen von **<E>**):

- Eingabe des barometrischen Luftdrucks für die Berechnung des Taupunktes.

Brennstoffart (Auswahl nach Betätigen von <**E**>): -Änderung der eingestellten Brennstoffart (z.B. bei Messungen an Kombianlagen).

Uhr stellen (Eingabe nach Betätigen von **<E>**): - Korrektur der internen Uhr.

Papiereinzug (Ausführen mit **<E>**): - zeilenweiser Papiervorschub.

Menü INTERNE (Menü öffnen mit **<E>**): - weitere Geräteeinstellungen (siehe nächsten Abschnitt).

# Einstellungen

 → Einheit ppm Unverdünnt NEIN Bezugs-O2 0.0 % Luftdruck 1013 mbar Brennstoffart Uhr stellen Papiereizug Menü INTERNE

Hauptmenü mit Taste <Menü> oder <ESC>

### rbr-ecom<sup>®</sup>

### 10. Menü INTERNE

Druckkontr.(0..9) (Eingabe nach Betätigen von **<E>**): - Kontrasteinstellung des Druckers.

Tastenpieps (Einstellung über **<E>**): - Akustisches Signal bei Tastenbetätigung.

MwSt (Eingabe nach Betätigen von **<E>**):

- Änderung des Mehrwersteuerschlüssels zur Berechnung des Gesamtbetrags der Rechnung.

Rg. Nummer (Eingabe nach Betätigen von **<E>**):

- Einstellung der Start Rechnungsnummer,
- bei Verwendung des Voksy<sup>®</sup> Wartungs-Management-Systems müssen die Start Rechnungsnummern der Software und des Servicegerätes so eingestellt werden, daß keine Überschneidungen auftreten können.
  Beispiel: In Voksy<sup>®</sup> wurde die Start Rechnungsnummer 10000 vergeben; Im Servicegerät wird die Start Rechnungsnummer 1 gewählt; es können nun vom Servicegerät 9999 Rechnungen gedruckt und nach Voksy<sup>®</sup> übernommen werden, bevor sich Rechnungsnummern überschneiden.

Baudrate (Einstellung über <**E**>):

- Einstellung der Übertragungsgeschwindigkeit bei der Datenübertragung über RS 232:
  - Nutzung von Voksy<sup>®</sup>- Software: 115200 Baud, RTS/CTS aktiviert.

Ramkarte 1 (Einstellung über **<E>**):

- Einstellung der Gesamtkapazität Ramkarte 1 (Schacht 1).

- Bei Verwendung von einer Rankarte muß diese in zwei Bereiche aufgeteilt werden:

- Kundendaten (Eingabe nach Betätigen von <E>): Beispieleinstellung 384 kB (512 kB Ramkarte) 1 Kunde ~ 1,5 kB; 384 kB ~ 260 Kunden.
- Artikeldaten (Automatisch):
  Einstellung hängt von der Anzahl der Kunde ab Beispieleinstellung 128 kB (512 kB Ramkarte)
  1 Artikel ~ 0,05 kB; 128 kB ~ 2500 Artikel.

### Menü INTERNE

| $\rightarrow$ Druckkontr.(09) | 5          |
|-------------------------------|------------|
| Tastenpieps                   | NEIN       |
| MwSt :                        | 16.0 %     |
| Rg. Nummer                    | 001        |
| Baudrate                      | 9600 Baud  |
| Ramkarte 1                    | 4096 kB    |
| Kundendaten                   | 3968 kB    |
| Artikeldaten                  | 128 kB     |
| Ramkarte 2                    | 4096 kB    |
| Тур                           | SRAM Karte |
|                               |            |

Hauptmenü mit Taste <Menü> oder <ESC>

### Kundendaten

Die maximale Größe beträgt 16384 kByte bei einer 16 MB Ramkarte. Das ecom-FN passt die Größe noch nachträglich an !

Eingabe :

384 KByte

Abbruch mit <ESC> !

rbr-ecom

Sonderfall 2.Ramkarte (nur nach Rücksprache mit der zuständigen Werksvertretung nutzen!)

### Bei Verwendung von 2 Ramkarten ist die Einstellung Kundendaten = Gesamtkapazität Ramkarte 1 zu wählen!

Ramkarte 2 (Einstellung über **<E>**):

- Einstellung der Gesamtkapazität Ramkarte 2 (Schacht 2).
- bei Verwendung von zwei Ramkarten wird Ramkarte 1
- ausschließlich zur Speicherung von Kundendaten genutzt; die Artikeldatenbank (Auswahltabellen und -Kataloge) wird auf Ramkarte 2 gespeichert.

Typ (Einstellung über **<E>**):

- Auswahl des Ramkartentyps für Ramkarte 2:
  - SRAM Karte,
  - Flash Karte,
  - nicht benutzt (**muß immer** eingestellt werden, wenn keine 2. Ramkarte benutzt wird).

### Wichtig:

Bei Verwendung von SRAM Karten darf der Schreibschutzschalter **nicht** auf "Write Protect" stehen, da sonst keine Datenaufzeichnung mit der Ramkarte möglich ist!

### 11. Menü Kontrolle

Die elektrochemischen Sensoren für die Gasanalyse sind einem Verschleißprozeß ausgesetzt und altern. Sie verändern im Verlaufe ihrer Nutzung in Abhängigkeit von der Gaskonzentration, der Beaufschlagungsdauer mit Gas und dem Verschmutzungsgrad des Messgases ihre Ausgangswerte. Das Programm überwacht die Sensorik und korrigiert Abweichungen. Werden diese Abweichungen und damit der zu erwartende Messfehler jedoch zu groß, erfolgt ein Fehlerhinweis. In diesem Fall muß der entsprechende Sensor in einer unserer Servicestellen getauscht werden. Im Kontrollmenü erfolgt die Anzeige der aktuellen Statuswerte für die Sensoren. Weitehin werden angezeigt:

- die Akkuspannung (Ladezustand),
- die bis jetzt absolvierten Betriebsstunden,
- die Geräte Nummer,
- die Rufnummer der nächsten Servicestelle,
- der Tag der Erstinbetriebnahme.

### SRAM Karte

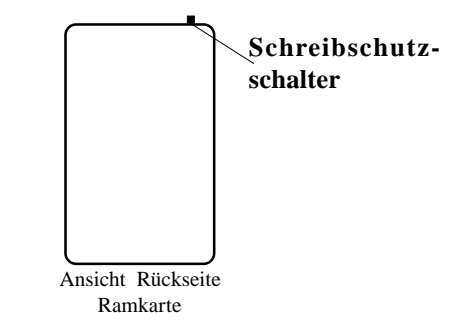

| KONTRO                                                                  | OLLE V1.1                                                                                       |
|-------------------------------------------------------------------------|-------------------------------------------------------------------------------------------------|
| O2 100<br>CO<br>NO -<br>Zug -3<br>Akku 12.3                             | <ul> <li>b5 mVolt</li> <li>2 mVolt</li> <li>1 mVolt</li> <li>4 mVolt</li> <li>4 Volt</li> </ul> |
| Betriebsstunden<br>Geräte Nummer<br>Service Tel. Nr.<br>Initialisierung | : 25.11 std<br>: FN 1<br>: 02371/945-5<br>: 13.04.99                                            |

### 12. Datenübertragung

### 12.1. Voraussetzungen für die Datenübertragung

Folgende Punkte müssen unbedingt beachtet werden, um einen reibungslosen Datentransfer zwischen Servicegerät und PC zu gewährleisten:

- Verwenden Sie zur Datenübertragung das RS 232 Schnittstellenkabel von **rbr-ecom**<sup>®</sup> (9-polig; 1 zu 1 belegt).
- Die Ramkarteneinstellungen müssen korrekt vorgenommen worden sein (vergl. Kapitel **"Menü INTERNE"**).
- Die Schnittstelleneinstellungen in der Software und am Servicegerät müssen übereinstimmen.

### 12.2. Voksy®- Software

Bevor Sie zwischen Voksy<sup>®</sup>- Software und Servicegerät Daten austauschen können, müssen folgende Voraussetzungen erfüllt sein:

- Datum und Uhrzeit müssen am PC und am Servicegerät korrekt eingestellt sein.
- Der Mehrwertsteuersatz muss in Software und Servicegerät übereinstimmend eingestellt sein.
- Die Regelnummernkreise für Rechnungen in Software und Servicegerät müssen so eingestellt werden, dass keine Überschneidungen auftreten können (vergl. Kapitel "Menü INTERNE").

Weitere Angaben zur Datenübertragung finden Sie im Handbuch zur Voksy<sup>®</sup>- Software.

### 12.3. Demo-Software

FNDV und der ecomArtikeleditorFN wurden zur Veranschaulichung der Möglichkeiten beim Einsatz einer externen Softwareanbindung für das Servicegerät **rbr-ecom® FN** entwickelt. Beide Programme sind uneingeschränkt funktionsfähig und werden als kostenlose Demosoftware zur Verfügung (entweder von CD herunterladen oder bei zustädiger Werksvertretung anfordern).

FNDV ermöglicht u.a. die Erfassung von Kunden- und Anlagendaten, die Übertragung von Kundendaten an das Servicegerät, den Empfang von Berichten und Rechnungsangaben der Serviceberichte sowie den Export von Kunden- und Anlagendaten für die Planung von Wartungseinsätzen. Die archivierten Berichte und Rechnungsangaben können selektiert zur Anzeige gebracht und ausgedruckt werden.

Der ecomArtikeleditorFN ermöglicht die Erfassung und Verwaltung von Standardtexten für die Auswahlfelder am Servicegerät, die Bearbeitung von Ersatzteilen und Preisangaben sowie die Übertragung einer gemeinsamen Artikeldatenbank zum Servicegerät.

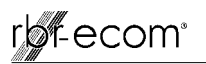

### 13. Menü Kommunikation

Im Menü **''Kommunikation''** sind Funktionen zur Datenübertragung verfügbar. Je nach Anwendung sind nur bestimmte Funktionen nutzbar bzw. sinnvoll.

### 13.1. Übertragungsfunktionen

### Nutzung von Demo-Software:

Benutzen Sie bitte die Funktionen "Kundendaten laden", "Kundendaten senden" und "Artikeldatenbank laden" zur Datenübertragung.

Je nach Anwendung ist es sinnvoll, daß vor dem Laden der Kundendaten aus der Demo-Software alle im rbr-ecom FN gespeicherten Kundendaten gelöscht werden (Abfrage mit "JA" beantworten).

#### Vorsicht:

Bereits bearbeitete Aufträge (erstellte Serviceberichte) müssen vorher zum PC übertragen werden ! (siehe auch: Info \ Bedienungsanleitung in der Demo-Software)

Nutzung von Voksy<sup>®</sup>- Software:

Benutzen Sie bitte die Funktion "Simulation ECOM M+" zur Datenübertragung.

### Kommunikation

→ Kundendaten laden Kundendaten senden Artikeldatenbank laden Artikeldatenbank ändern Kundendaten löschen Artikeldaten löschen Alles löschen Modem Übertragung Simulation ECOM M+

### rbr-ecom FN

Kundendaten löschen

Sind Sie sicher ?

→ JA NEIN

## Simulation ECOM M+ Empfangen : 0 Gesendet : 0 Übergangen : 0 DFÜ Störung : 0 Warte auf nächsten Befehl ! Abbruch mit <ESC> !

### Modem Übertragung:

Mit dem **rbr-ecom**<sup>®</sup> **FN** läßt sich ein analoges Modem ansteuern, um eine Datenfernübertragung zu realisieren. Nach erfolgter Initialisierung des Modems (Angaben des Herstellers beachten) und Eingabe des Anwählbefehls (abhängig von der Telefonanlage), kann die Übertragung über Menüpunkt "**Starten**" vorgenommen werden. Da für die Nutzung ein speziell angepaßtes Empfangsprogramm notwendig ist, wenden Sie sich bei Interesse bitte an die für Sie zuständige **rbr-ecom**<sup>®</sup> Werksvertretung.

### 13.2. Löschfunktionen

- Kundendaten löschen

Es werden <u>alle</u> angelegten Kunden mit den dazugehörigen Meßergebnissen (Serviceberichte) gelöscht.

- Artikeldaten löschen
   Es werden <u>alle</u> Auswahltabellen und Auswahlkataloge
- gelöscht.
- Alles löschen

Alle Daten auf der Ramkarte werden gelöscht.

### Achtung!

Betätigen Sie diese Funktionen nur wenn Sie sich sicher sind, daß die betreffenden Daten von der Ramkarte gelöscht werden sollen!

### 14. Auswahltabellen im Servicegerät (Werkseinrichtung)

#### Auswahltabellen

### Kataloge

| Gruppe | Bezeichnung                       | Gruppe | Bezeichnung                   |
|--------|-----------------------------------|--------|-------------------------------|
| 001    | Postleitzahl/Ort                  | KAA    | Standard-Teile / Leistungen   |
| 002    | Standort                          | KAB    | Arbeit / Fahrt Pauschalen     |
| 003    | Kesselhersteller                  | KAC    | Filter / Düsen / Kleinteile   |
| 004    | Baujahr                           | KAD    | Ersatzteile für Hausmarke(n)  |
| 005    | Brennerhersteller                 | KAE    | Ersatzteile Oelgebläsebrenner |
| 006    | Kesseltyp                         | KAF    | Ersatzteile Gasgebläsebrenner |
| 007    | Brennertyp                        | KAG    | Ersatzteile atmosphä. Brenner |
| 008    | KDV Arbeiten                      | KAH    | Ersatzteile Brennwert & Solar |
| 009    | Messung in Last                   | KAI    | Ersatzteile Elektrotechnik    |
| 010    | Ölbrennerdüse                     | KAJ    | Ersatzteile Kesselzubehör     |
| 050    | Störungsmeldung                   | KAK    | Ersatzteile Tankzubehör       |
| 051    | Störungsfeststellung              | KAL    | Ersatzteile Sanitär           |
| 052    | Störungsbeseitigung               | KAM    | Heizung- & Brauchwasserpumpen |
| 053    | Bemerkungstext für Servicebericht | KAN    | Verbindungsteile & Leistungen |
| 054    | Bemerkungstext für Rechnung       | KAO    | Sonstiges / Neuinstallation   |
| 055    | Servicetechniker                  | KAP    | Kundendienstverträge          |
| 056    | Auftragserteiler                  |        |                               |
| 057    | Zahlung                           |        |                               |

**Kommunikation** 

Kundendaten laden Kundendaten senden

→ Kundendaten löschen Artikeldaten löschen

Modem Übertragung

Simulation ECOM M+

Alles löschen

Artikeldatenbank laden

Artikeldatenbank ändern

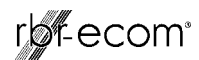

| Augushi              | Katalog | Augurahl                             | Vatalog |
|----------------------|---------|--------------------------------------|---------|
| 27274 Miggolhövede   | 001     | MI 10                                | 007     |
| 20640 Schnowordingon | 001     | WL 10                                | 007     |
| Anbau                | 002     | WI 20 Z                              | 007     |
| Hauswirtschaftsraum  | 002     | BH+KB                                | 008     |
| Keller               | 002     | BH+KR+T                              | 008     |
| Nebengebäude         | 002     | BI                                   | 008     |
| Brötje               | 003     | BI+KR                                | 008     |
| Buderus              | 003     | BI+KR+T                              | 008     |
| Dietrich             | 003     | BK                                   | 008     |
| Domotherm            | 003     | BK+T                                 | 008     |
| Ferroli              | 003     | Stufe 1                              | 009     |
| Fröling              | 003     | Stufe 2                              | 009     |
| PaKü                 | 003     | Teillast                             | 009     |
| Schäfer              | 003     | Vollast                              | 009     |
| Strebel              | 003     | 0,40/45S                             | 010     |
| Vaillant             | 003     | 0,40/60E                             | 010     |
| Viessmann            | 003     | 0,40/60H                             | 010     |
| Weishaupt            | 003     | 0,40/60S                             | 010     |
| Wolf                 | 003     | 0,40/80H                             | 010     |
| 1980                 | 004     | 0,50/45S                             | 010     |
| 1981                 | 004     | 0,50/60E                             | 010     |
| 1982                 | 004     | 0,50/60H                             | 010     |
| 1983                 | 004     | 0,50/60S                             | 010     |
| 1984                 | 004     | 0,50/80H                             | 010     |
| 1985                 | 004     | 0,60/458                             | 010     |
| 1986                 | 004     | 0,60/60E                             | 010     |
| 1987                 | 004     | 0,60/60H                             | 010     |
| 1988                 | 004     | 0,60/60S                             | 010     |
| 1989                 | 004     | 0,60/80H                             | 010     |
| 1990                 | 004     | 0,65/60E                             | 010     |
| 1991                 | 004     | 0,65/60H                             | 010     |
| 1992                 | 004     | 0,65/80H                             | 010     |
| 1993                 | 004     | 0,75/458                             | 010     |
| 1994                 | 004     | 0,75/60H                             | 010     |
| 1995                 | 004     | 0,75/605                             | 010     |
| 1996                 | 004     | 0,75780H                             | 010     |
| 1000                 | 004     | 0,05/455                             | 010     |
| 1000                 | 004     | 0,85/608                             | 010     |
| Brötje               | 005     | 0,85/809                             | 010     |
| Buderus              | 005     | 1 00/458                             | 010     |
| E-Klöckner           | 005     | 1,00/60H                             | 010     |
| Elect -Oil           | 005     | 1,00/605                             | 010     |
| Giersch              | 005     | 1,00/80H                             | 010     |
| Hansa                | 005     | 1,10/60H                             | 010     |
| Hofamat              | 005     | 1,10/80H                             | 010     |
| Körting              | 005     | 1,25/45S                             | 010     |
| MAN                  | 005     | 1,25/60H                             | 010     |
| OERTLI-Ro.           | 005     | 1,25/60S                             | 010     |
| Olymp                | 005     | 1,25/80H                             | 010     |
| Riello               | 005     | 1,50/458                             | 010     |
| Thyssen              | 005     | 1,50/60S                             | 010     |
| Weishaupt            | 005     | Anlage auf Störung                   | 050     |
| G215                 | 006     | Anlage aus (keine weiteren Angaben)  | 050     |
| G105                 | 006     | Automatik funktioniert nicht         | 050     |
| G115                 | 006     | Brenner auf Störung                  | 050     |
| G115                 | 006     | Brenner pufft                        | 050     |
| G205                 | 006     | Geräuschentwicklung                  | 050     |
| RE 1.0               | 007     | Heizung und Wasser werden nicht warm | 050     |
| RE 1.0 LN            | 007     | Heizung wird nicht warm              | 050     |
| RE 1.1               | 007     | Inbetriebnahme                       | 050     |
| RE 1.1 LN            | 007     | Sicherung Heizung springt raus       | 050     |
| RE 1.19 H            | 007     | Tank leergefahren                    | 050     |
| RE 1.2               | 007     | Umwälzpumpe defekt                   | 050     |
| RE 1.2 LN            | 007     | Wartung                              | 050     |
| RE 1.22 H            | 007     | Wasser wird nicht warm               | 050     |
| RE 1.26 H            | 007     | Automatik defekt                     | 051     |
| RE 1.3               | 007     | Automatik verstellt                  | 051     |
| RE 1.3 LN            | 007     | Brenner defekt                       | 051     |
| RE 1.32 H            | 007     | Brenner zündet nicht                 | 051     |
| RE 1.38 H            | 007     | Düse und Filter verschmutzt          | 051     |
| RE 1.4               | 007     | Düse verschmutzt                     | 051     |
| RE 1.4 LN            | 007     | Filter verschmutzt                   | 051     |
| RE 1.44 H            | 007     | Hauptschalter aus                    | 051     |
| RE 1.5               | 007     | Luft in der Anlage                   | 051     |
| RE 1.5 LN            | 007     | Nicht genügend Heizöl                | 051     |
| RE 1.50 H            | 007     | Umwälzpumpe defekt                   | 051     |
| RE 1.60 H            | 007     | Brenner-Hauptrevision                | 052     |
| RE 1.70 H            | 007     | Brenner-Kontrollrevision             | 052     |

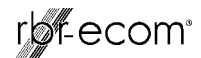

| Auswahl                                | Katalog  | Auswahl                    | Katalog   |
|----------------------------------------|----------|----------------------------|-----------|
| Heizkessel-Reinigung                   | 052      | Wartung Gasgerät -50 KW    | 22900KAB  |
| Heizkessel-Reinigung (chemisch)        | 052      | Wartung Gasgerät -100 KW   | 25900KAB  |
| Kessel / Abgasrohr abgedichtet         | 052      | Steinen-Düse 0.40/0 45 Gal | 1990KAC   |
| Brenner geprüft, defekte Teile ausgew  | 052      | Steinen-Düse ab 0.50 Gal   | 1890KAC   |
| Brenner nachgemessen                   | 052      | FluidicsDüse 0.30/0.35 Gal | 2490KAC   |
| Neuen Ölbrenner installiert u eingem   | 052      | FluidicsDüse 0,40-0,50 Gal | 2390KAC   |
| Zugregler eingebaut                    | 052      | FluidicsDüse 0.55-0.65 Gal | 2290KAC   |
| Umwälzpumpe ausgewechselt              | 052      | FluidicsDüse ab 0.75 Gal   | 2190KAC   |
| Schnellentlüfter ausgewechselt         | 052      | Danfoss-Düse 0.40/0.45 Gal | 1890KAC   |
| Ausdehungsgefäß ausgewechselt          | 052      | Danfoss-Düse ab 0,50 Gal   | 1850KAC   |
| KFE-Hahn ausgewechselt                 | 052      | OV SiKu Filtereinsatz      | 900KAC    |
| Automatik eingestellt                  | 052      | OV Filzfiltereinsatz       | 790KAC    |
| Automatik repariert                    | 052      | OV Filterdichtring         | 120KAC    |
| Brenner-Inspektion                     | 052      | OV Zweistrangfilter        | 4500KAC   |
| Düse und Filter ausgewechselt          | 052      | OV Einstrangfilter         | 4290KAC   |
| Anlage mit Ölkanister getestet         | 052      | Ölschlauch 3/8"x3/8" 750mm | 1490KAC   |
| Der Brenner hat (weitere) Defekte      | 053      | Ölschlauch 3/8"x3/8"1000mm | 1690KAC   |
| Brenneraustausch wird empfohlen        | 053      | Mischsystem RE 1.19H       | 16100KAD  |
| Automatik ist defekt                   | 053      | Mischsystem RE 1.22H       | 16100KAD  |
| Rauchrohr defekt, Austausch erforderl. | 053      | Mischsystem RE 1.26H       | 16100KAD  |
| Schornsteinzug zu hoch                 | 053      | Mischsystem RE 1.32H       | 16100KAD  |
| Zugregler-Einbau empfohlen             | 053      | Mischsystem RE 1.38H       | 16100KAD  |
| Garantiezeit ist abgelaufen            | 053      | ZElektrode RE1.19-1.44H    | 1950KAD   |
| Die Ölversorgung ist nicht in Ordnung  | 053      | Steuergerät LOA 24         | 19140KAE  |
| Wegen Filter- und Düsenverschmutzung:  | 053      | Steuergerät LOA 26         | 24900KAE  |
| Einbau Einstrangsystem wird empfohlen  | 053      | Steuergerät TF 801         | 16900KAE  |
| Tankreinigung wird empfohlen           | 053      | Lichtfühler FZ 711         | 3500KAE   |
| Zwecks Auftragserteilung bitte anrufen | 053      | Ölvorwärmer Danfoss FPHB 5 | 17700KAE  |
| Anlage wegen Gefahr abgeschaltet       | 053      | Motor MAN RE / DE 1        | 17900KAE  |
| Kesselreinigung ist erforderlich       | 053      | Motor Körting Jet 4.5      | 16900KAE  |
| Lohn- und Fahrt im Kundendienstvertrag | 054      | Kupplung uni., 8mm / bds.  | 500KAE    |
| Arbeiten innerhalb der Garantie        | 054      | Ölpumpe BFP 21 L3          | 15900KAE  |
| Keine Berechnung aus Kulanz            | 054      | Filter-Set Danfoss         | 1390KAE   |
| Garantiezeit ist abgelaufen            | 054      | Magnetventil-Spule Danfoss | 3900KAE   |
| Fehlerursache lag an der Bedienung     | 054      | Zündtrafo Satronic ZT 930  | 9900KAE   |
| Die Anlage hat (weitere) Defekte       | 054      | Zündkabel univ., 300 mm    | 950KAE    |
| Die Störungsursache lag nicht am Öl-   | 054      | ZElektrode Viessmann       | 1490KAE   |
| brenner und ist nicht im Kundendienst! | 054      | Steuergerät MMI 810/33     | 21000KAF  |
| Die Störungsursache lag nicht am Öl-   | 054      | Motor MAN GE 1             | 17900KAF  |
| brenner! Arbeitszeit auf KULANZ!       | 054      | Honeywell Gasregler V4600C | 22000KAG  |
| Bei Fragen zur Rechnung bitte anrufen  | 054      | Honeywell Gasregler V8600C | 29000KAG  |
| Anlage wegen Gefahr abgeschaltet       | 054      | Thermoelement univ. 600mm  | 2100KAG   |
| Kundendienstvertrag wird empfohlen     | 054      | Thermoelement univ. 900mm  | 2300KAG   |
| Herr Schulz                            | 055      | Thermoelement univ. 1200mm | 2900KAG   |
| Herr Meier                             | 055      | Thermoelement Vaillant     | 3500KAG   |
| siehe Empfänger                        | 056      | Zündbrenner Furygas lang   | 9900KAG   |
| Barzahlung                             | 057      | Kondensatpumpe EKF 15-25NB | 79900KAH  |
| In 2 Raten                             | 057      | Kollektorfühler FKY 20     | 4900KAH   |
| In bar erhalten                        | 057      | Heizungsnotschalter        | 2900KAI   |
| Innerhalb 10 Tagen                     | 057      | Schaltuhr QMRTu Bl         | 19900KAI  |
| Lastschriftverfahren                   | 057      | Schaltuhr QMRWu Bl         | 21900KAI  |
| Minuten AZ Techniker                   | 125KAA   | KFE-Hahn 1/2"              | 900KAJ    |
| Minuten Schmutzzulage                  | 030KAA   | Kesselsicherheitsgruppe    | 8900KAJ   |
| Kilometer Servicefahrzeug              | 099KAA   | Einbauthermostat univ.     | 3500KAJ   |
| Messung und Servicebericht             | 1990KAA  | Sicherheitsthermostat univ | 3900KAJ   |
| Steinen-Düse ab 0,50 Gal               | 1890KAA  | Tankinhaltsanzeiger univ.  | 1990KAK   |
| OV SiKu Filtereinsatz                  | 900KAA   | Stopfbuchsenverschr. 1"    | 1290KAK   |
| OV Filterdichtring                     | 120KAA   | dm Tankverbindungsschlauch | 080KAK    |
| Minuten AZ Techniker                   | 125KAB   | Gastankregler 50mbar/ 6kgh | 34900KAK  |
| Minuten AZ Techniker, 25%              | 156KAB   | Gastankregler 50mbar/12kgh | 36900KAK  |
| Minuten AZ Techniker, 50%              | 188KAB   | Brauseschlauch 1,5m        | 2990KAL   |
| Minuten AZ Techniker, 100%             | 250KAB   | Brauseschlauch 2,0m        | 3990KAL   |
| Minuten Schmutzzulage                  | 030KAB   | Perlator M 22 x 1 IG       | 390KAL    |
| Kilometer Servicefahrzeug              | 099KAB   | Perlator M 24 x 1 AG       | 390KAL    |
| Minuten FZ Techniker                   | 100KAB   | Perlator M 28 x 1 AG       | 490KAL    |
| Minuten FZ Techniker, 25%              | 125KAB   | Eckventil 1/2"             | 690KAL    |
| Minuten FZ Techniker, 50%              | 150KAB   | Grundfos-Pumpe UPE 25-40   | 24900KAM  |
| Minuten FZ Techniker, 100%             | 200KAB   | Grundfos-Pumpe UPE 25-60   | 25900KAM  |
| Messung und Servicebericht             | 1990KAB  | Grundfos-Pumpe UP 15-13B   | 19900KAM  |
| Inbetriebnahme der Anlage              | 14900KAB | MessRedStück 1/2"x3/8"     | 396KAN    |
| Wartung Oelanlage -25 KW               | 25000KAB | MessRedStück 3/4"x1/2"     | 480KAN    |
| Wartung Oelanlage -50 KW               | 30000KAB | Verschraubung 1/2" IG/IG   | 800KAN    |
| Wartung Oelanlage -100 KW              | 35000KAB | dm Kupterrohr 10x1mm       | 090KAN    |
| wartung Oelanlage -200 KW              | 40000KAB | dm Kupterrohr 12x1mm       | LIUKAN    |
| wartung Gasanlage -25 KW               | ZUUUUKAB | MAN-Raketenbrenner RE1.19H | 232000KAO |
| wartung Gasaniage -50 KW               | 25UUUKAB | MAN-Raketenbrenner RE1.22H | 232000KAO |
| Wartung Gasanlage -100 KW              | 3UUUUKAB | MAN-Raketenbrenner RE1.26H | 232000KAO |
| wartung Gasanlage -200 KW              | 35000KAB | Kundendienstvertrag Oel I  | 21000KAP  |
| wartung Gastnerme -20 KW               | 1/500KAB | kunaenaienstvertrag Oel II | 25000KAP  |
| wartung Gastherme -30 KW               | 19500KAB | Kundendlenstvertrag Gas I  | 17500KAP  |
| wartung Gastnerme -40 KW               | 225UUKAB | kundendlenstvertrag Gas II | 20500KAP  |
| Wartung Gasgerat -20 KW                | 16500KAB | KDV-Kesselreinigung KR 25  | 6900KAP   |
| warlung Gasgerat -35 KW                | TAANNKUR | KDV-Kesseireinigung KR 50  | SOUCKAP   |

rbr-ecom® FN

BA Version 1.1 vom 26.09.2002

### 15. Wartungshinweise

Wir empfehlen Ihnen, einmal jährlich, maximal jedoch nach ca. 500 Betriebsstunden eine Wartung des Messgerätes in einer unserer Servicestellen durchführen zu lassen, um die Sensorik und innere Verschlauchung reinigen und prüfen zu lassen. Verwenden Sie keine anderen Sensoren oder Fühler, als die von unserem Werk vorgesehenen und beachten Sie, daß Servicearbeiten, die von Servicestellen durchgeführt werden, die von uns nicht dazu autorisiert sind, zum Erlöschen der Garantie führen.

Folgende Hinweise für die tägliche Wartung einzelner Teile und Baugruppen sollen Ihnen helfen:

Das Gerät ist zum Schutz der Sensoren und gasführenden Teile mit Filtern ausgestattet, die einer regelmäßigen Kontrolle bedürfen. Diese sind:

### Feinstaubfilter am Gaskühler

Schrauben Sie die Abdeckkappe des Gaskühlers ab und kontrollieren Sie den Zustand des Partikelfilters. Er sollte gewechselt werden, wenn die Verschmutzung des Filters im Bereich des Gasflusses dunkelgrau bis schwarz gefärbt ist (Grauwert der Rußskala ca. 2 - 3).

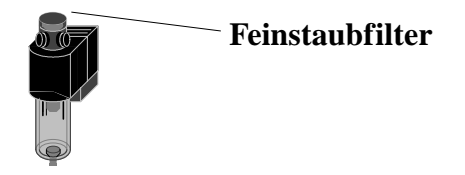

#### SO2/NOx-Filter

An der Geräterückseite befindet sich im Gasweg des CO-Sensors ein chemischer Filter für die Ausfilterung von SO2und NOx-Bestandteilen im Messgas. Das Filtermaterial ist Mangan-4-Oxyd-Granulat. Das Granulat ist zu wechseln, nachdem der Farbumschlag auf grau erfolgt ist (Farbwechsel des Granulates erfolgt in den Stufen: pink = Originalzustand > braun > schwarz > grau > weiß).

#### Sensoren

Die Sensoren werden nach jedem Einschalten mit dem Referenzgas Frischluft kalibriert. Der Zustand der Sensoren wird durch das Gerät permanent überwacht. Neue Sensoren altern im Verlaufe der Nutzung durch Verschleiß der Reagenzien (Sauerstoffsensor) und durch Verschmutzung bzw. Belastung mit Konzentrationen oberhalb des nominalen Messbereiches (toxische Sensoren). Die Ausgangswerte der Sensoren betragen (Menü "Kontrolle"):

| O2 | ca. 1000 mV  |
|----|--------------|
| CO | 0 m V (+ 70) |

CO 0 mV (+/-70)NO 0 mV (+/-30)

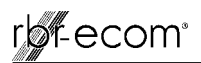

Erfolgt im Verlaufe der Kalibrierphase eine Fehlermeldung, die durch mehrmaliges Wiederholen der Kalibrierphase nicht zu beseitigen ist, muß das Gerät in einer Servicestelle überprüft werden. Der Sauerstoffsensor muß einen Wert >200 mV anzeigen, anderenfalls ist er in einer Servicestelle zu wechseln.

Die Sensoren sind durch das interne Programm mit einem Grenzwert versehen, bei dessen Überschreitung ein Magnetventil schaltet und dem Sensor (bzw. allen Sensoren) Frischluft zuführt. Dieser Wert ist für den CO-Sensor auf 4.000 ppm eingestellt, für die anderen toxischen Sensoren (soweit im Gerät vorhanden) entspricht er dem Messbereichsendwert.

#### Stromversorgung

Die Akkus gewährleisten netzunabhängige Stromversorgung. Die Kapazität der Akkus beträgt 3,4 Ah. Die Akkus werden nachgeladen, indem das Servicegerät mit dem Netzteil verbunden wird (Ladezeit ca. 10 Std.). Ein Nachladen der Akkus sollte in jedem Fall erfolgen, wenn die Spannungsanzeige im Display (Menü "Kontrolle") kleiner 11 V beträgt (der kritische Wert, ab dem eine Arbeit nicht mehr möglich ist, beträgt 10,5 V).

#### Sonde und Schlauch

Sonde und Schlauch sollten, abhängig von der Benutzung des Gerätes, regelmäßig gereinigt werden, um Partikelablagerungen zu entfernen und vorzeitigen Verschleiß durch Korrosion zu verhindern. Der Schlauch kann nach Lösen aller Steckverbindungen am Gerät und an dem Sondengriffstück gereinigt werden (warmes Wasser und trocknen bzw. durchblasen).

### Papierrolle wechseln

Entfernen Sie die Abdeckung des Papierfachs (Entriegelung nach vorne drücken) und befördern Sie den Rest des Papiers aus dem Drucker (**''Einstellungen''/''Papiereinzug''**/ **<E>**).Entnehmen Sie die Druckerwelle und stecken die neue Papierrolle auf die Druckerwelle. Führen Sie den Anfang der Papierrolle in den dafür vorgesehenen Spalt ein. Transportieren Sie das Papier (ca. 10 cm) durch den Drucker (**''Einstellungen''/''Papiereinzug''**/**<E>**). Legen Sie die Papierrolle in das Papierfach (Druckerwelle in die dafür vorgesehene Führung) und bringen Sie die Abdeckung wieder an (Papier durch die Aussparung mit Abrisskante führen).

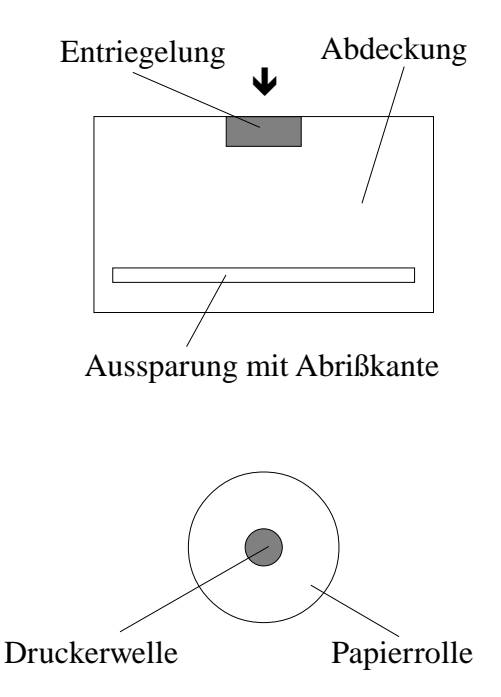

### 16. Technische Daten

### Allgemeine Daten:

| Stromversorgung    | д :1                                   | Tischnetzteil                                | primär:<br>sekundär:    | 230 V~ / 50 Hz                             |                  |
|--------------------|----------------------------------------|----------------------------------------------|-------------------------|--------------------------------------------|------------------|
|                    | :4                                     | Akku 12 V / 3,4                              | 4 Ah (Bleige            | l)                                         |                  |
| Anzeige            | :1                                     | :17-zeiliges hintergrundbeleuchtetes Display |                         |                                            |                  |
| zul. Umgebungs     | temperatur :+                          | - 5 bis + 40 °C                              |                         |                                            |                  |
| zul. Lagertemper   | ratur :-                               | 20 bis + 50 °C                               |                         |                                            |                  |
| Zubehör und Se     | onderausstatt                          | ung:                                         |                         |                                            |                  |
| Datenträger Ram    | nkarte (PCMCI                          | A-Norm)                                      |                         |                                            |                  |
| Ramkartenleser     | rbr-ecom® M-                           | ÷                                            |                         |                                            |                  |
| Unterkoffer für Z  | Zusatzausstattu                        | ng                                           |                         |                                            |                  |
| Mehrlochsonden     | -Set (142; 172                         | ; 182; 205 mm                                | ; d = 6 mm)             |                                            |                  |
| T-Raumsonde        |                                        |                                              |                         |                                            |                  |
| Fernanzeige rbr    | -ecom <sup>®</sup> Z oder              | rbr-ecom® Z                                  | mini                    |                                            |                  |
| Maße und Gewi      | icht:                                  |                                              |                         |                                            |                  |
| Standardgeräteko   | offer (B x T x                         | H) 530 x 260                                 | x 300 mm o              | ca. 11 kg                                  |                  |
| mit Unterkoffer    |                                        | 530 x 260                                    | x 505 mm o              | ca. 12,5 kg                                |                  |
| Messgrößen:        |                                        |                                              |                         |                                            |                  |
| Meßgröße           | Meßbereich                             | Meßverfa                                     | hren                    | Sensor                                     |                  |
| 02<br>CO<br>NO     | 0 21 Vol9<br>0 4.000 pp<br>0 2.000 pp  | 6 elektroche<br>m elektroche<br>m elektroche | misch<br>misch<br>misch | C/N<br>A3E/F(G)<br>3NF/Fs                  | (Option)         |
| Feinzug<br>T-Gas*) | 0 +/- 20 hPa<br>0 400 °C<br>(0 999 °C) | DMS-Brü                                      | cke                     | SCX01DNC<br>Thermoelem. N<br>komp. mit TSF | ïCr/Ni<br>102GF2 |
| T-Raum             | 0 100 °C                               |                                              |                         | Halbleiter TSF1                            | 02GF2            |

\*) variiert in Abhängigkeit vom Material des Sondenrohres

### rbr-ecom<sup>®</sup>

### Berechnungsgrößen:

| Rechengröße     | Berechnung             | Auflösung | Formel                                                                    |
|-----------------|------------------------|-----------|---------------------------------------------------------------------------|
| CO <sub>2</sub> | 0 - CO <sub>2max</sub> | 0,1 %     | $CO_2 = CO_{2max} * \left( 1 - \frac{O_{2gemessen}}{21} \right)$          |
| Abgasverluste   | 0 - 99,9 %             | 0,1 %     | $q_{A} = \left(\frac{A2}{21 - O_{2}} + B\right) * (T_{Abgas} - T_{Luft})$ |
| Wirkungsgrad    | 0 - 99,9 %             | 0,1 %     | $ETA = 100 - q_A$                                                         |
| Luftüberschuß   | 1 - λ                  | 0,01      | $\lambda = 1 + \frac{O_2}{21 - O_2}$                                      |

### Brennstoffarten: CO2max-Werte und Faktoren

| Brennstoff     | A1   | A2   | В     | CO2max |
|----------------|------|------|-------|--------|
| Heizöl (B)     | 0,50 | 0,68 | 0,007 | 15,4   |
| Erdgas (B)     | 0,37 | 0,66 | 0,009 | 11,8   |
| Stadtgas (B)   | 0,35 | 0,63 | 0,011 | 11,7   |
| Kokereigas (B) | 0,29 | 0,60 | 0,011 | 10,2   |
| Flüssiggas (B) | 0,42 | 0,63 | 0,008 | 14,0   |

### Umrechnungen und Faktoren (ppm - mg/m3):

| Gas pp | om in mg/m3 | mg/m3 in ppm |
|--------|-------------|--------------|
| 02     | 1,429       | 0,699        |
| CO     | 1,25        | 0,8          |
| NO     | 1,34        | 0,75         |
| NOx    | 2,05        | 0,49         |

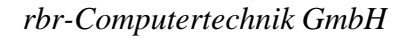

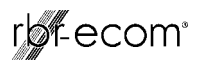

### Taupunktberechnung:

Die Taupunktberechnung verwendet die Berechnungsmethode mit Näherungsformel gemäß DIN 4705 Teil 1.

Feuchtegehalt der Verbrennungsgase  $\chi_{H_2C}$ 

$$\chi_{H_{2}O} = \frac{100}{1 + \frac{f_W}{CO_2}} + 1,1 \quad \text{in \%}$$

f<sub>w</sub> ist ein Faktor der Brennstoffart

Erdgas = 57 Stadtgas = 53 Flüssiggas = 77 Heizöl = 111

Berechnung Wasserdampfteildruck

$$P_D = \frac{\chi_{H_2O}}{100} * P_{Luft} \qquad \text{in Pa}$$

P<sub>Luft</sub> = atmosphärischer Luftdruck (900...1100 mbar)

Berechnung Taupunkt 
$$TP = \frac{4077,9}{23,6448 - \ln P_D} - 236,67$$
 in °C

### rbr Computertechnik GmbH

Am Großen Teich 2 D-58640 Iserlohn (Sümmern) Telefon: 02371 - 945-5 Telefax: 02371 - 40305 Internet: http://www.rbr.de eMail: rbr-ecom@t-online.de

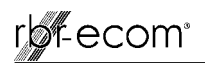

### 17. Berichtserstellung (Kurzanleitung)

Grau markierte Felder mit Cursortasten auswählen und mit <**E**> bestätigen; zurück oder Abbruch mit <**ESC**> oder <**Menü**>.

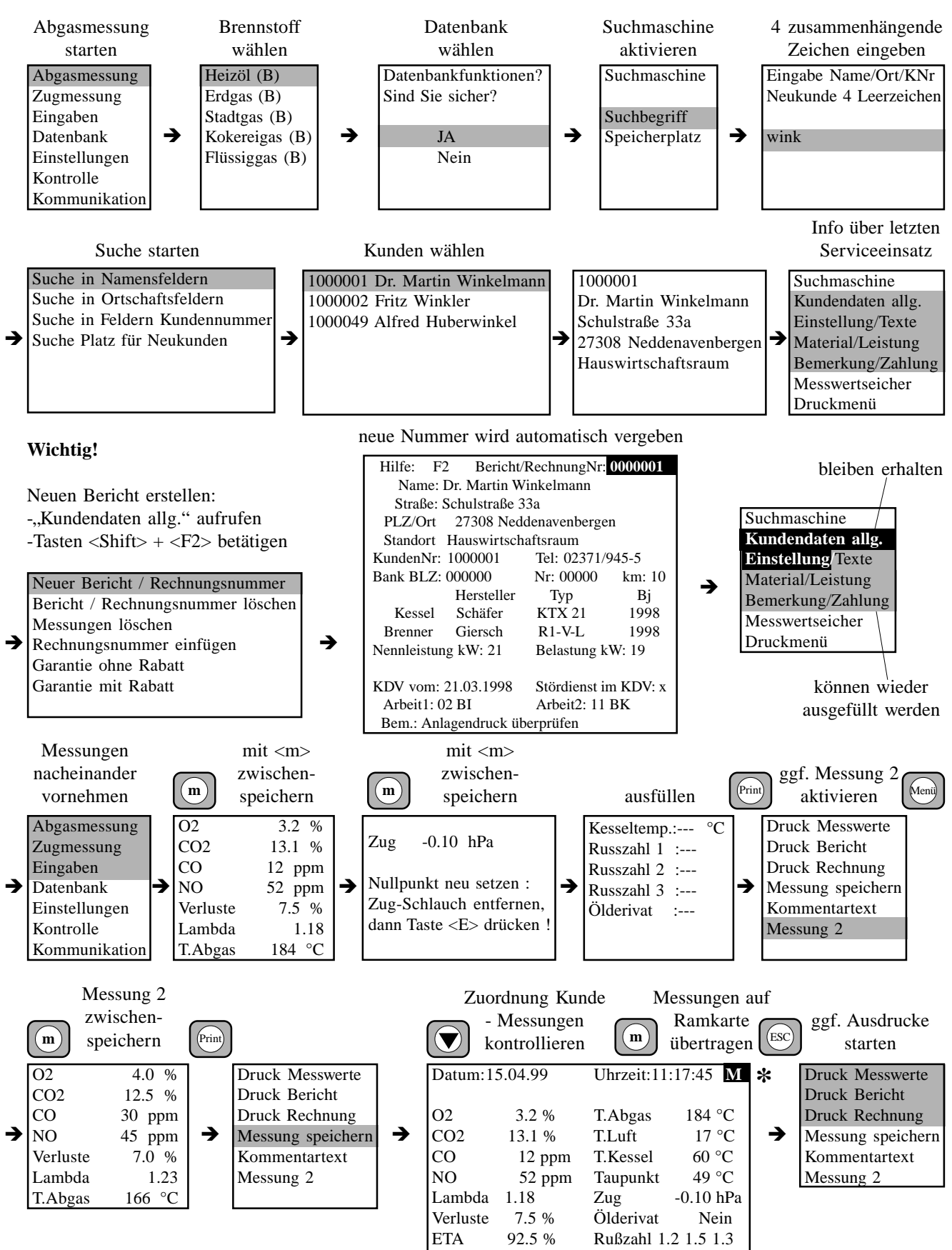

\* Wichtig: nicht auf Ramkarte übertragene Messdaten (M) gehen nach Abschalten des Messgerätes verloren<br/>*rbr-ecom® FN*BA Version 1.1 vom 26.09.2002Seite 32